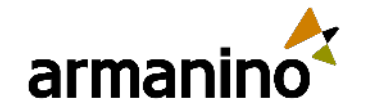

#### August 14, 2024

## Latest Updates in the Sage Intacct 2024 Release 3

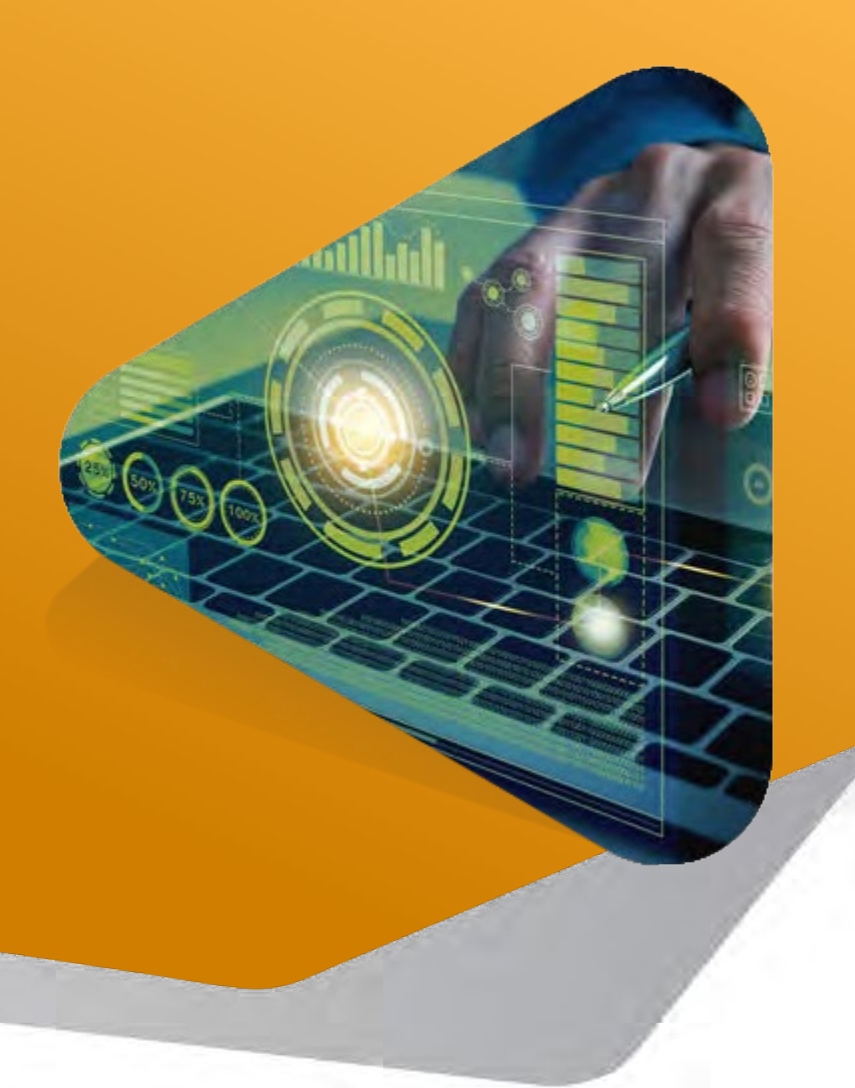

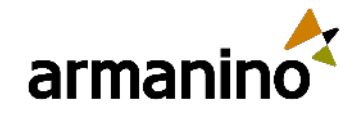

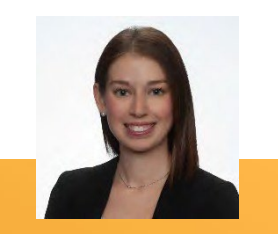

## Zoom Webinars

#### Ask Questions in Q&A Box

- Click the Q&A button to open the window
- Type your response in the text field
- Click Send

#### Chat

- Click the Chat button to open the chat panel
- Type your message in the Text box at the bottom of the panel
- Press Enter to send your message

#### **Raise Your Hand**

- Click the Raise Hand button at any time to indicate to the host know that you have a question or need assistance
- To lower your hand, click the Lower Hand button

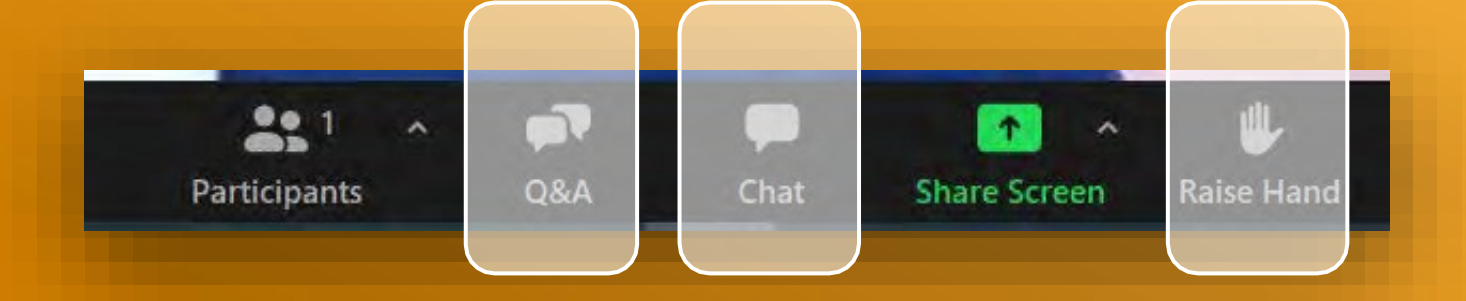

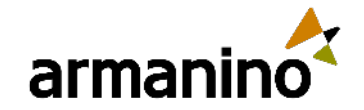

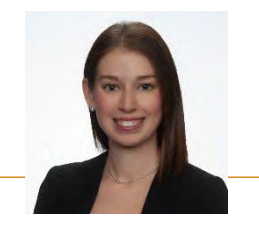

## Requirements to Qualify for CPE

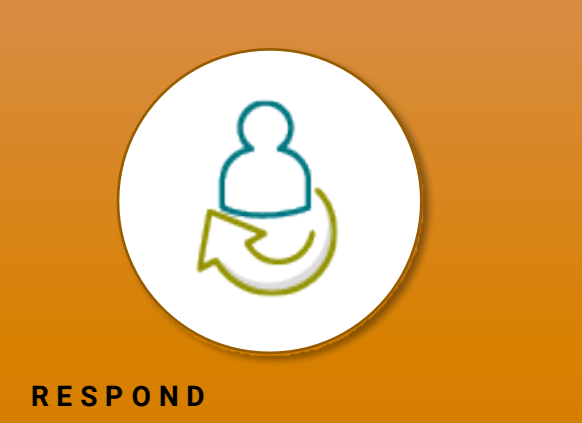

To qualify for the maximum CPE credit, participants must respond to 3 out of 5 Polling Questions

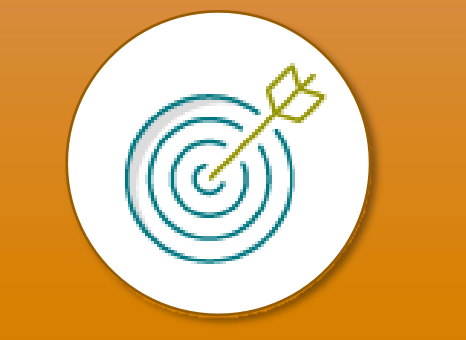

#### STAY ON

To qualify for the maximum CPE credit, participants must stay on for 50 minutes

#### FOR QUESTIONS

If you have technical difficulties responding to the polls, please send an email to:

- ElevateLearn@armanino.com
- Please include the name/date of your session along with your poll response
- Any questions or comments for the faculty? Submit via chat

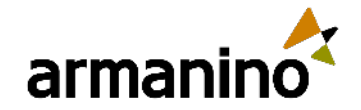

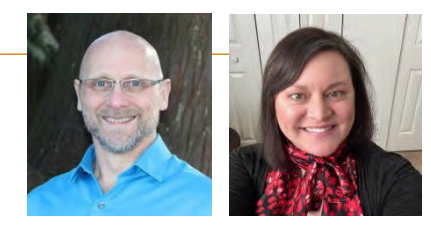

### WELCOM E

## **Today's Presenters**

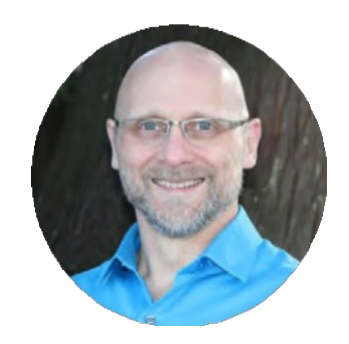

**Todd Bowlsby** 

Senior Manager Armanino Advisory LLC

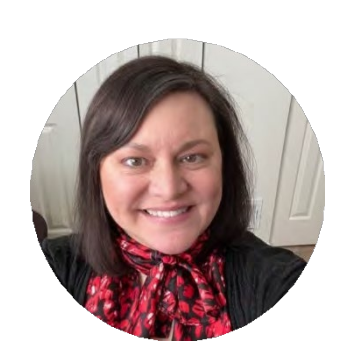

### Jenn Bowman

Manager Armanino Advisory LLC

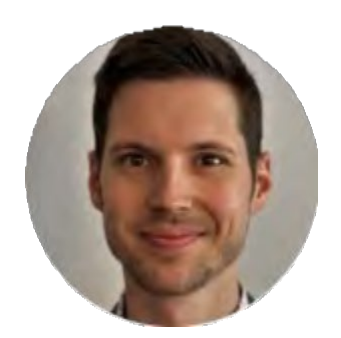

### **Jeremy Anderson**

Manager Armanino Advisory LLC

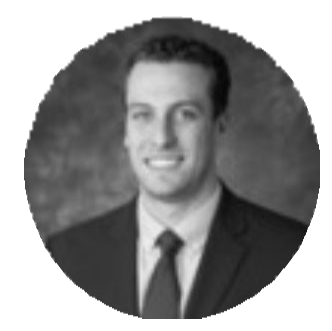

### Sean DeMuro

Senior Consultant Armanino Advisory LLC

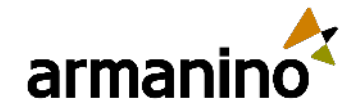

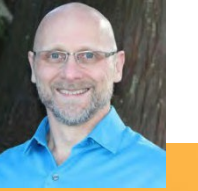

5

## Learning Objectives

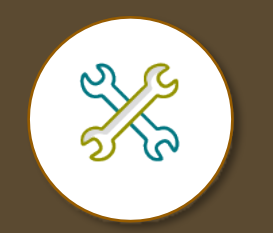

Identify the latest release features of your solution

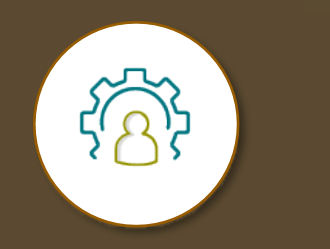

Demonstrate the new user experience and navigation to ease adoption

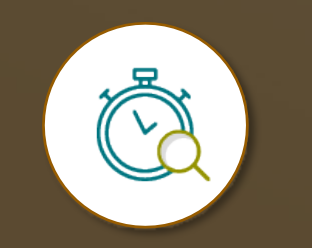

Manage the latest release of the solution to promote productivity **CPE** Information

**Recommended CPE: 1** 

Delivery Method: Group Internet Based

Field of Study: Computer Software & Applications

Program Level: Basic

Target Audience: Sage Intacct clients and users

Advanced Preparation: None

Prerequisite: None

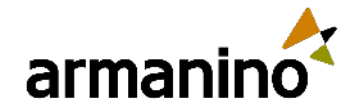

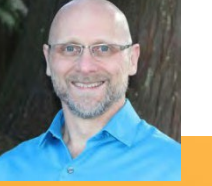

6

## Exploring New Areas Agenda

| Company and<br>Administration   | Accounts Payable        | Accounts<br>Receivable                    | Cash Management                                       | Consolidation                            | Construction                                            | Contracts      |
|---------------------------------|-------------------------|-------------------------------------------|-------------------------------------------------------|------------------------------------------|---------------------------------------------------------|----------------|
| Sage Fixed Assets<br>Management | General Ledger          | Inventory Control &<br>Supplies Inventory | Order Entry                                           | Purchasing                               | Revenue<br>Management                                   | Тах            |
| Time and<br>Expenses            | Sage Intacct &<br>Kanso | EMRConnect                                | Sage Intacct<br>Forms and<br>Operational<br>Workflows | Sage Intacct<br>Ministry<br>Intelligence | Platform Services,<br>Customizations,<br>and Extensions | User Interface |

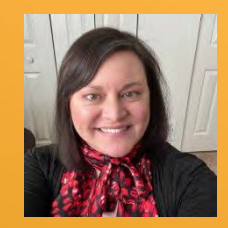

## Company and Administration

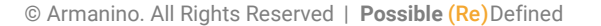

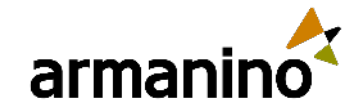

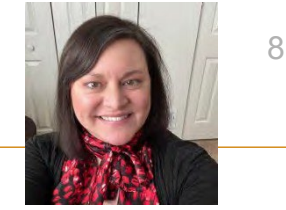

## Enhanced email delivery and insights

- To start using the new email delivery service, you authenticate your domain and enter your DNS keys. The enhanced email delivery service also supports multiple domains.
- After you authenticate your domain, you can send emails not only from the main domains, but also from any sub-domains associated with it. For example, if you authenticate domain.com, you'll be able to send authenticated emails from sub-domains like billing.domain.com or invoice.domain.com.

#### Configure your email domain settings

| _ |                              |               |
|---|------------------------------|---------------|
| A | dd domain                    |               |
|   | Domain name                  | Domain status |
| 1 | cfo.21st-century-cfo.com     | Validated     |
| 2 | ads.21st-century-cfo.com     | Authenticated |
| 3 | billing.21st-century-cfo.com | Authenticated |

Go to Company > Setup > Company.
 Go to the Security tab and select Edit.

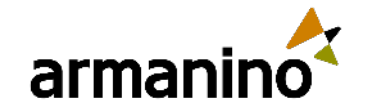

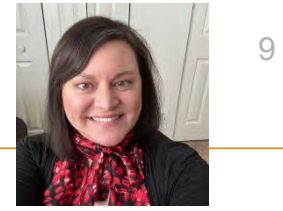

## Fiscal year rollover for document sequences

- If your company has a legal requirement to number transactions using a sequence that includes the fiscal year, you
  can accomplish that with document numbering sequences. Create the document numbering sequences in the
  Company application and then assign them to accounting sequences in General Ledger.
- Fiscal year rollover feature is not available by default. To enable Fiscal year rollover for General Ledger, contact your designated support user to open a support ticket.
- This feature is supported for Contracts, Fixed Asset Management, and General Ledger.

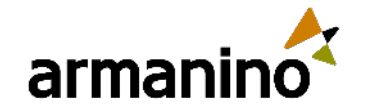

armanino.com

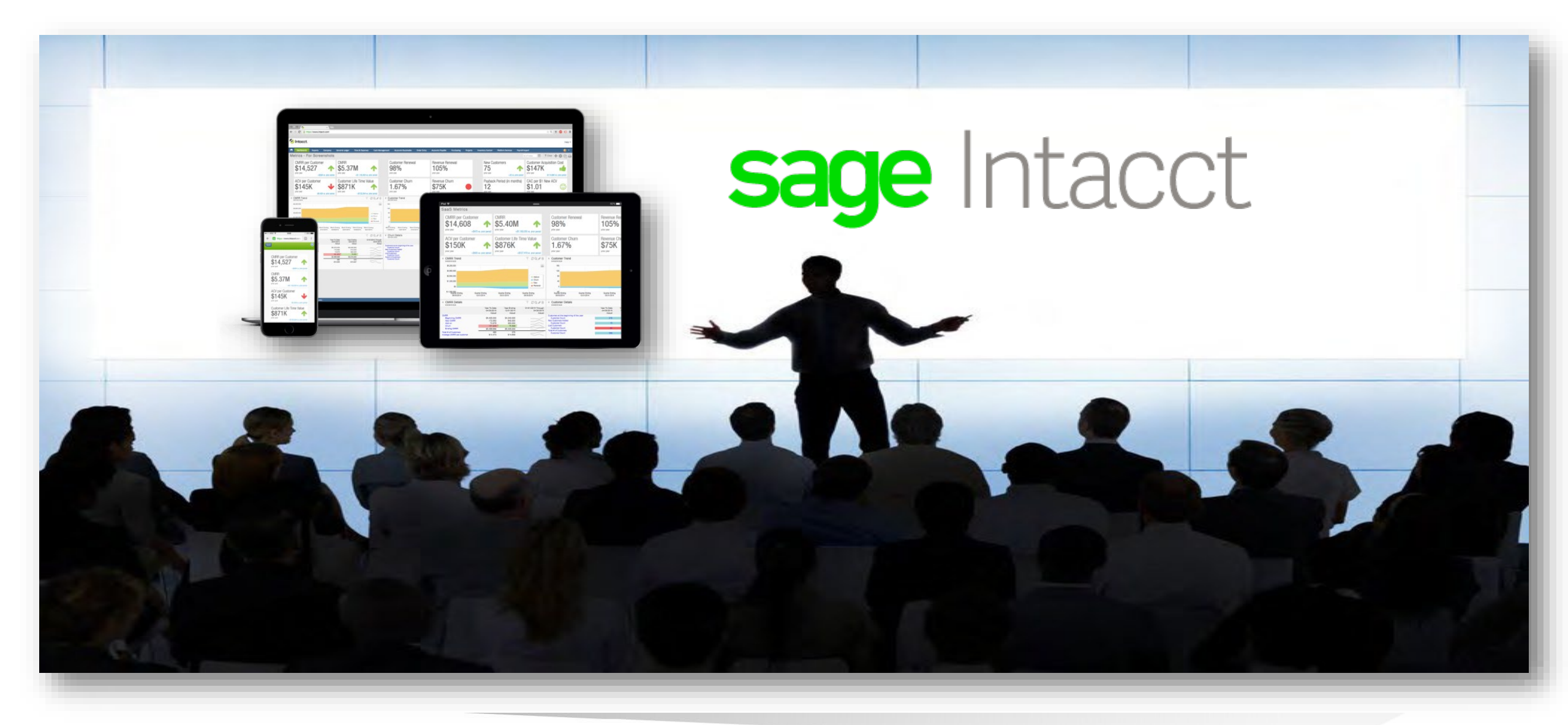

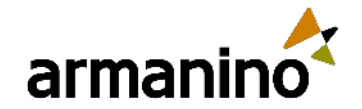

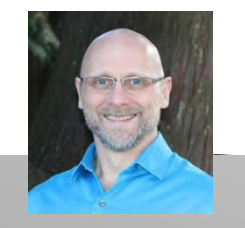

### <sup>#1</sup> Polling Question

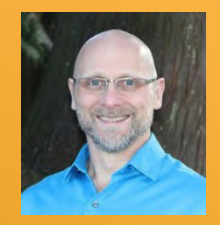

## Accounts Payable

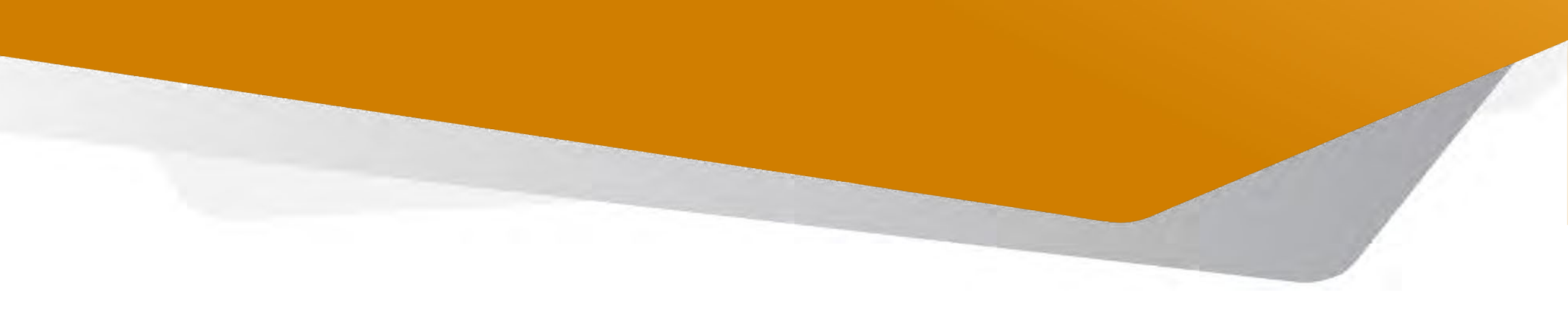

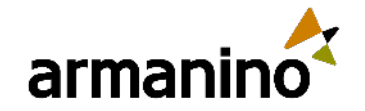

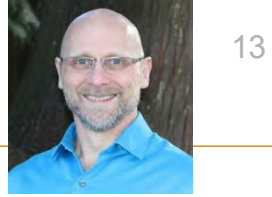

### Accounts Payable Announcing AP Bill Automation for all regions

We're pleased to announce that AP Bill Automation is generally available for all regions.

### **Details**

- AP Automation, an add-on feature to Accounts Payable, streamlines your data entry process to save you time and money. Sage Intacct automatically creates draft bills from bill documents that you email or upload to Sage Intacct. Bill details are automatically populated for you, using data from the original document and the vendor information record.
- All that's left for you to do is to review the draft bills, make any coding changes or adjustments, and either submit for approval or post them. Sage Intacct informs you of any issues that it detects, such as a duplicate bill submission, lack of a vendor match, or a problem with the file format. You can correct these issues before you post.

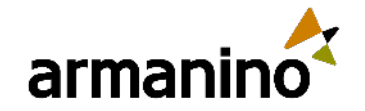

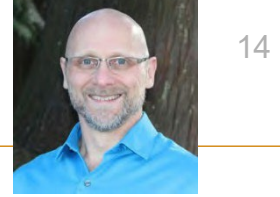

### Accounts Payable Restricted users can void top-level payments

 Entity-restricted users who have top-level access can now void transactions that they create at the top level, provided they have the appropriate permissions.

### **Details**

- Users with entity restrictions can run the check register report without providing a Location filter. As a result, toplevel transactions with line items within the user's restrictions are included in the Check register report and are available to be voided.
- Previously, entity-restricted users were required to select a location when running the check register report. The
  report filtered transactions to show only those created at the entity level. Payments that the user created at the top
  level were not included and so the user could not void them.

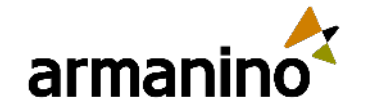

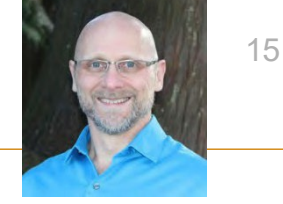

### Accounts Payable Unapply credits in Posted payments

- Improve workflow efficiency by unapplying credits from Posted payments, when the credits are applied without an associated payment.
- You can unapply credits of all types, including the following:
  - Advances
  - Debit memo adjustments (vendor credits)
  - Negative bills
  - Negative line items applied from one bill to another bill
- After you unapply a credit, the credit is available to apply to other bills.

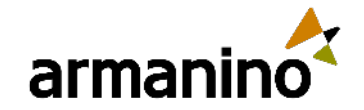

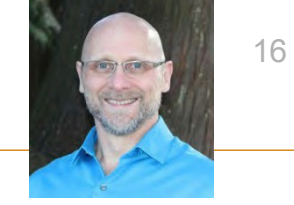

### Accounts Payable Unapply credits in Posted payments

### Unapply credits quickly

- Credit entries, which previously did not appear in Posted payments, now show as a separate line item with an amount of 0. An **Unapply** link appears next to credit entries only.
- Selecting Unapply opens the Void payment date popup, where you provide the date when you are removing the credit. Where applicable, Sage Intacct also provides the option to reverse the bill.

| Pos      | ted     | paym      | ients                                             |                         |                             |                                                                                                    | De             | one) (E)   | (port 🕤     |
|----------|---------|-----------|---------------------------------------------------|-------------------------|-----------------------------|----------------------------------------------------------------------------------------------------|----------------|------------|-------------|
| Clear al | filters |           |                                                   |                         |                             |                                                                                                    |                |            |             |
|          |         |           |                                                   |                         |                             |                                                                                                    |                | 1 2 (1     | 30 of 46)   |
| Select   |         | Vendor II | D Vendor name                                     | Payment status          | Payment method              | Payment date 🔺                                                                                                    | Payment amount |            |             |
|          | View    | V0002     | Flax & Quill Stationers                           | Complete                | Check                       | 07/11/2024                                                                                                    | \$0.00         | Print copy | Unapply     |
|          | View    | V0030     | Dazzle Digital Marketing                          | Complete                | Check                       | 07/11/2024                                                                                                    | \$0.00         | Print copy | Unapply     |
|          | View    | V0029     | Ultravistic Broadband Services                    | Complete                | Check                       | 07/11/2024                                                                                                    | \$8.00         | Print copy | Unapply     |
|          | View    | V0007     |                                                   |                         |                             | B2×                                                                                                    | \$0.00         | Print copy | Unapply     |
|          | View    | V0029     | Void payment date                                 |                         |                             | Heip                                                                                                    | \$392.00       | Print copy | Void        |
|          | View    | V0030     | void payment date                                 |                         |                             | ( the second second sec | \$200.00       | Print copy | Void        |
|          | View    | V0030     | Date<br>07/11/2024                                |                         |                             |                                                                                                    | \$8,950.00     | Print copy | Void        |
|          | View    | V0002     | Document number                                   |                         |                             |                                                                                                    | \$57.00        | Print copy | Void        |
|          | View    | V0005     | Vendor<br>V0030Dazzle Digital Marketing<br>Amount |                         |                             |                                                                                                    | \$1,320.50     | Print copy | <u>Void</u> |
|          |         |           | Void the payment on date                          | on, This is usually the | original transaction date o | r a later date.                                                                                                    |                |            |             |

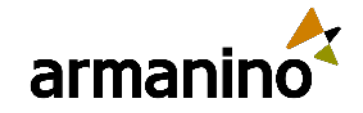

armanino.com

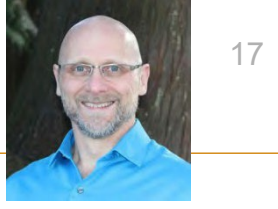

## Unapply credits in Posted payments

### Review the credits applied to a payment

• The Posted payment detail page now includes a new Credits applied tab that shows information about all credits included in a payment. Select the Credit number to drill down further.

| ayn      | nent information              | History            | Credits app                            | lied Postin             | g details                        |                                  |                                    |
|----------|-------------------------------|--------------------|----------------------------------------|-------------------------|----------------------------------|----------------------------------|------------------------------------|
|          | Vendor ID<br>V0004            | Vendo<br>Signature | r name<br>e Leasing                    | Payment date 07/13/2024 |                                  |                                  |                                    |
| _        |                               |                    |                                        |                         |                                  |                                  |                                    |
| Cre      | edits applied<br>Credit no. F | Reference no.      | Descriptio                             | n                       | Total credit                     | Available credit                 | Credit applied                     |
| Cre<br>1 | credit no. F                  | Reference no.      | Descriptio                             | n                       | Total credit                     | Available credit                 | Credit applied                     |
| Cre<br>1 | Credit no. F                  | Reference no.      | Descriptio<br>Prepaymen<br>Repair cred | n<br>t                  | Total credit<br>500,00<br>380.00 | Available credit<br>0.00<br>0.00 | Credit applied<br>500,00<br>380.00 |

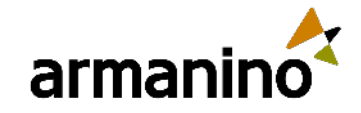

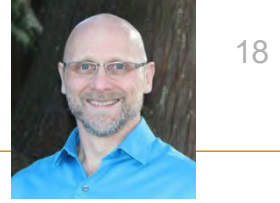

## Unapply credits in Posted payments

### Considerations

- Users with Posted payments: Void permissions can unapply credits.
- If payments were made against a bill either before or after you applied a credit, you can still unapply the credit, as long as you did not apply the payments simultaneously.
- Credits that you apply simultaneously for the same vendor and payment date are grouped in a single entry in Posted payments. You can view the details of all the credits in the Credits applied tab.
- When you select Unapply for a payment entry, all credits included in that entry are unapplied.
- To reverse an applied credit, you must first unapply the credit on Posted payments. Then, you can reverse it in AP Adjustments.
- Credit-only payments do not trigger automatic payment notifications and the Email payment notice option is not available. If you
  need to provide a vendor with information about the credit amounts you applied, select **Print copy** on Posted payments to generate a
  PDF.
- When you import a paid or partially paid bill as a historical transaction, Sage Intacct creates a historical debit memo adjustment for the paid portion of the imported bill. With this change, Posted payments also shows a 0 amount entry for the historical debit memo adjustment.

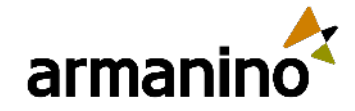

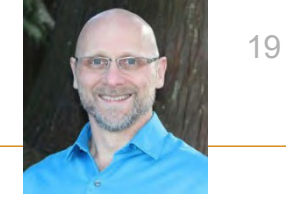

### Accounts Payable User restrictions enforced for payment approvals

- Restricted users can no longer approve or decline payments that contain line items coded to departments and locations for which they do not have access. They can approve or decline a payment only when all line items for a payment are for departments or locations to which they have access.
- The new behavior matches existing behavior for bill approvals, where restricted users can only approve or decline a bill when all line items are for their restricted entities.

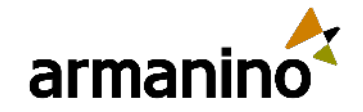

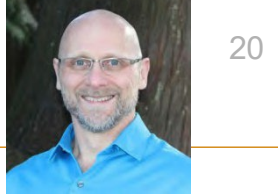

### Accounts Payable Void a payment from the Posted payments page

- Save time by voiding posted payments directly from the Posted payments page.
- Previously, the method you used to void a payment depended on the payment method. That might require voiding the payment from the Check, Bank, or Credit card register report, or from Manual payments.
- Now, the Void link is conveniently available on the Posted payments page, where you typically view the completed payments. No Cash management permissions are required to void the payment.

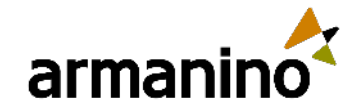

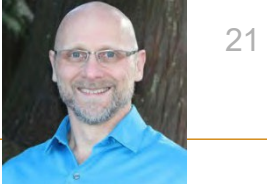

### Accounts Payable Void a payment from the Posted payments page

### **Details**

- The Void link for a payment is available when you are viewing the list from the entity where you created the payment.
- The Void link does not appear for transactions that were previously voided.
- From the popup, you can reverse bills (where allowed) at the same time you void the associated payment.
- You can still void transactions from the Check register or the Bank register report.

| Pos    | ted pa      | ayments          | 5        |                                              |                                    |                                      |           |            | Done       | Export      | $\overline{}$ |
|--------|-------------|------------------|----------|----------------------------------------------|------------------------------------|--------------------------------------|-----------|------------|------------|-------------|---------------|
| Incl   | lude privat | e <u>Clear a</u> | ell filt | ers                                          |                                    |                                      |           |            |            |             |               |
|        |             |                  |          |                                              |                                    |                                      |           |            | 1 2 3      | 4 (1 - 20 ( | of 75)        |
| Select |             | Vendor ID        | Ve       | ndor name                                    | Payment stat                       | us Payment method                    | Paym      | ent date 🔺 | Payment an | nount       |               |
|        | View        | V0044            | Nip      | in the Bud                                   | Complete                           | Check                                | 07/       | 02/2024    | \$575.00   | Print copy  | Void          |
|        | View        | V0009            | Cor      | nnect Pipes                                  | Complete                           | Record transfer                      | 07/       | 02/2024    | \$340.00   | Print copy  | Void          |
|        | View        | V0012            | Spa      | arkle Window Cleaning                        | Voided                             | Record transfer                      | 07/       | 02/2024    | \$500.00   | Print copy  |               |
|        | View        | V0012            | Sp       |                                              |                                    |                                      | 18 / ×    | 2/2024     | \$(500.00) | Print copy  |               |
|        | View        | V0046            | Flu      | Void nevment date                            |                                    |                                      | (Hann)    | 2/2024     | \$125.00   | Print copy  | Void          |
|        | View        | V0011            | Pa       | void payment date                            |                                    |                                      |           | 6/2024     | \$39.00    | Print copy  | Void          |
|        | View        | V0054            | Wh       | Date<br>07/02/2024                           |                                    |                                      |           | 6/2024     | \$15.00    | Print copy  | Void          |
|        | View        | V0049            | Acr      | Document number<br>Vendor                    |                                    |                                      |           | 6/2024     | \$131.00   | Print copy  | Void          |
|        |             |                  |          | V0009-Connect Pipes-<br>Amount<br>USD 540.00 |                                    |                                      |           |            |            |             |               |
|        |             |                  |          | Void the payment on date                     | The transaction. This is usually t | he original transaction date or a ta | ter date. |            |            |             |               |
|        |             |                  |          | Memo<br>Account 3282827                      |                                    |                                      |           |            |            |             |               |
|        |             |                  |          |                                              |                                    |                                      |           | -          |            |             |               |

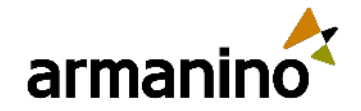

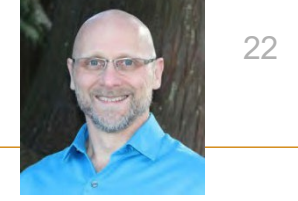

### Accounts Payable Vendor Payments for American Express is being retired

- On December 31, 2024, the following American Express payment services will no longer be available in Sage Intacct.
  - Sage Intacct Check Delivery Service
  - American Express ACH Payment Service
  - American Express Card Payment Service
- Make sure to process all payments by December 20, 2024, to avoid any potential issues.

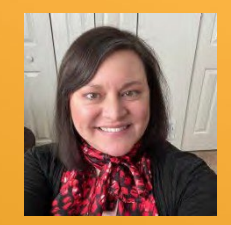

## Accounts Receivable

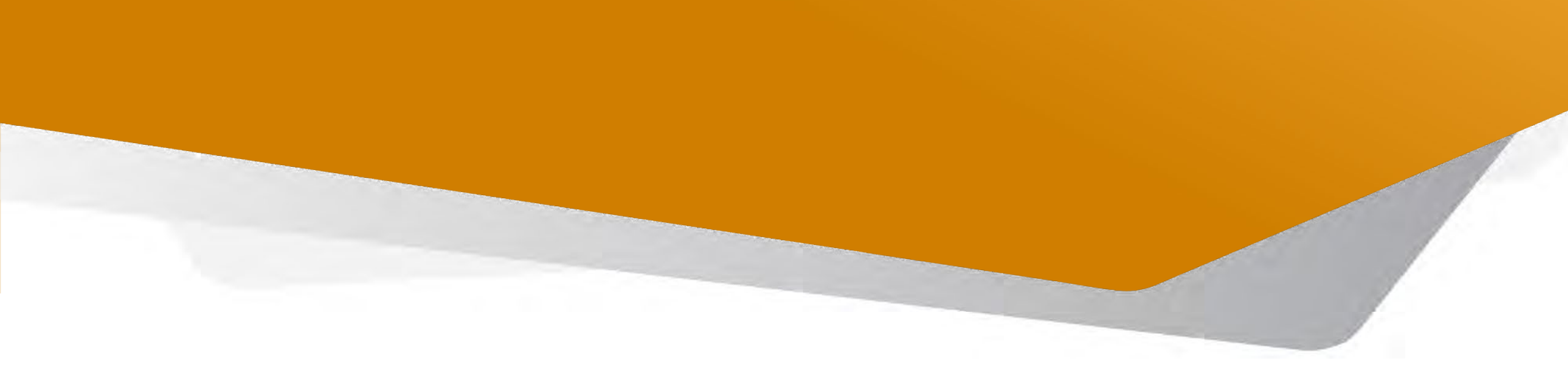

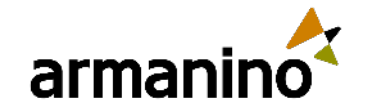

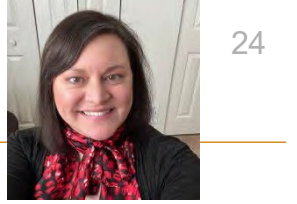

## Customize discount when receiving payment

- Sometimes you need to edit a discount on the fly. You've received a payment, but it doesn't match the terms that you've set. You can now configure Accounts Receivable for custom discounts, allowing you to edit the discount at the time you receive a payment.
- Now, you can dynamically adjust the discount as you receive payment, allowing you to handle situations such as the following:
  - o Remittance includes a rounding error
  - Customer missed the grace period
  - Customer took a smaller or larger discount than terms allow
  - Multiple payments were sent for a single invoice, meaning there is no single full payment against which to apply the term discount
- This solution is not support with the Taxes module.

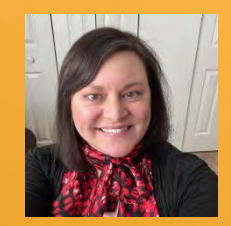

## Cash Management

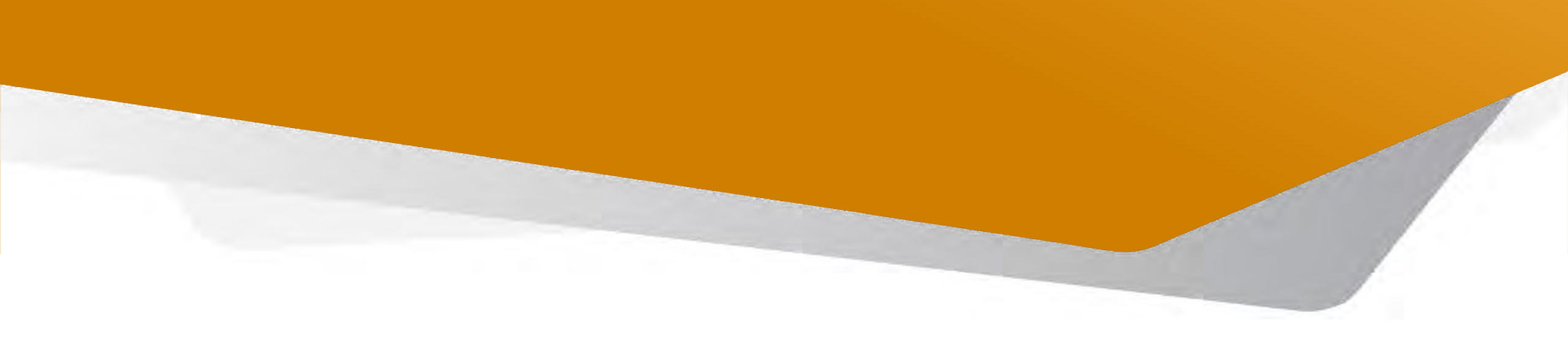

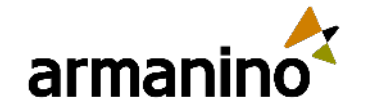

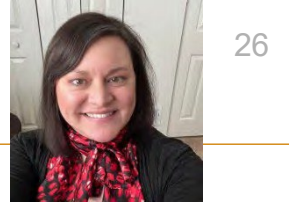

#### CASH MANAGEMENT

# View all unmatched transactions immediately during reconciliation

Go to Cash Management > All > Reconcile > Bank or Credit card.

All unmatched transactions appear for matching.

| Reconcile bank account                                     | nt                                                         |                                      |                                         | (Ed) (Same                                                        | -) (Featheastr)         | filcontin Canoli (                           | Mire adven                     |
|------------------------------------------------------------|------------------------------------------------------------|--------------------------------------|-----------------------------------------|-------------------------------------------------------------------|-------------------------|----------------------------------------------|--------------------------------|
| AA Suppi Bank 1Cosgrove<br>masurent underg date (7/01/9024 | e Union Bank (USD)<br>Lett recording - Bank feed binding 1 | Not convected Last beam Need date -  | - Lait bank hend ten date - filerik nit | out-mater O -                                                     |                         |                                              |                                |
| Urmitched inernactions<br>2                                | Unsaldied ansard<br>24,300,00                              | Malcroud clouds, and cables<br>(0.30 | Maldred deposits and credits<br>0.00    | Disgenerary Kellenia<br>Statement anding Selector<br>Rock Salemen | 000<br>000<br>00.000.45 | Deciment<br>Uncliment<br>Amount to recording | 44.000.00<br>24.000.00<br>0.00 |
| Intacct                                                    |                                                            |                                      |                                         |                                                                   |                         |                                              |                                |
| Sinte Transation type<br>Licensified - All -               | Bank smouth Chack or doc too. In                           |                                      | out took like                           |                                                                   |                         | (Apl/ter                                     | ) (Sertes)                     |

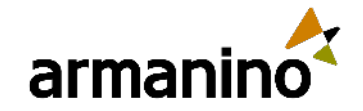

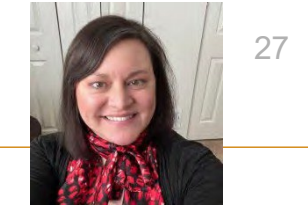

### CASH MANAGEMENT Bank transaction assistant file import enhancements

- Bank transaction assistant file import now supports BAI2 and CAMT.053 file types and the process for uploading files is more streamlined.
- This import experience takes the place of the classic import process. You can use one method or the other, but not both at the same time. You continue to use the classic import experience for any in-process reconciliations.
- Enablement instructions are in the release notes, and this import experience works with the new Bank Transaction Assistant functionality.

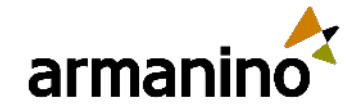

armanino.com

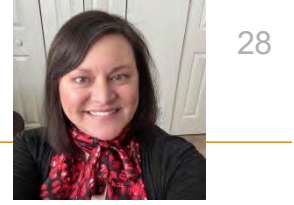

#### CASH MANAGEMENT

# Restrict access to reconciliation information by enforcing user restrictions

 Top level users can now be restricted to viewing bank reconciliation information for an account based on their entity location restrictions. For example, if a top-level user is restricted to Entity 100 and Entity 200, they will not be able to view reconciliation information for any bank accounts that have a location of Entity 300.

### How it works

- 1. Go to Cash Management > Setup > Configuration.
- 2. Select Enable user entity restrictions for bank accounts.
- 3. Select Save.

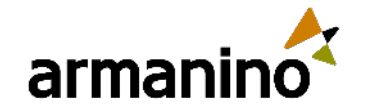

armanino.com

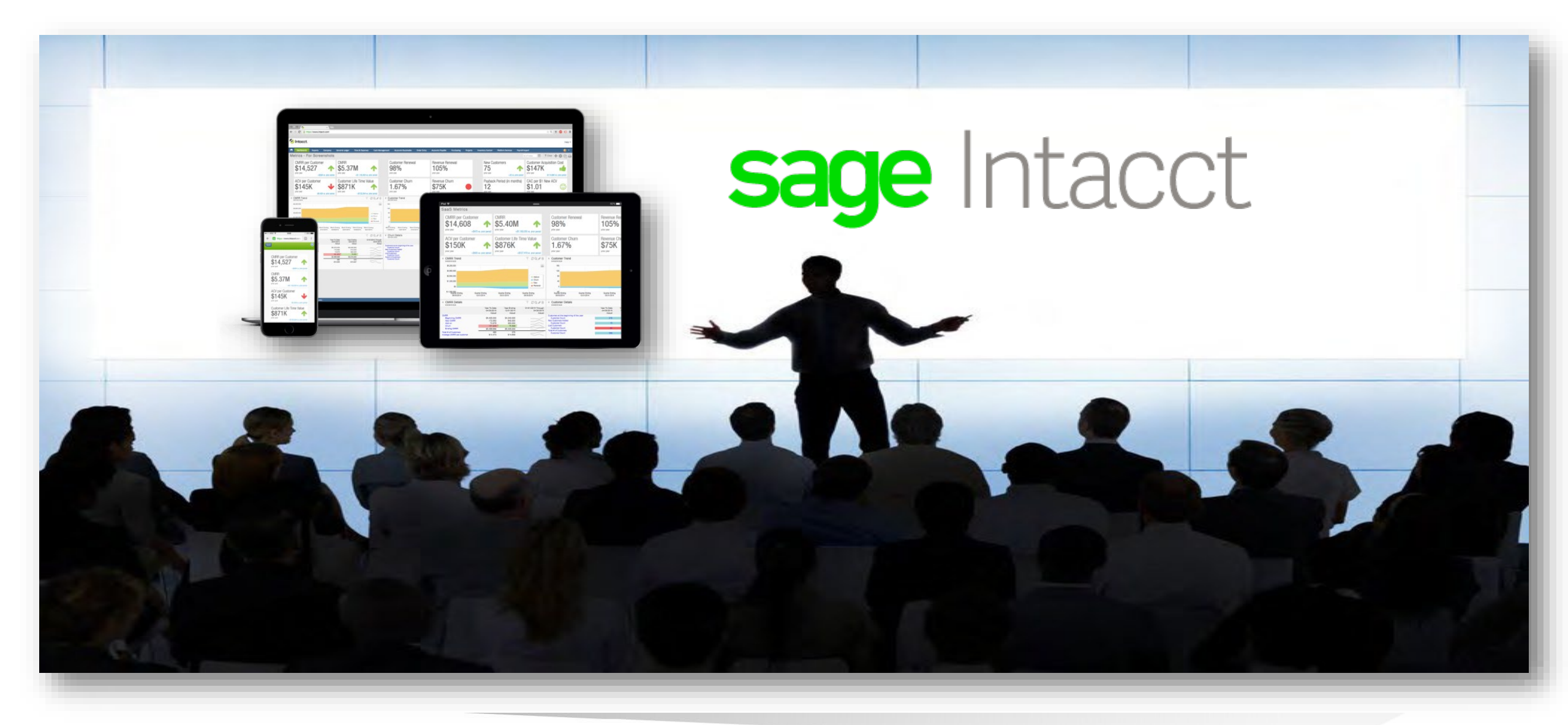

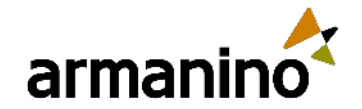

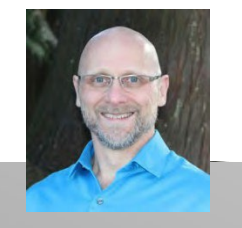

### <sup>#2</sup> Polling Question

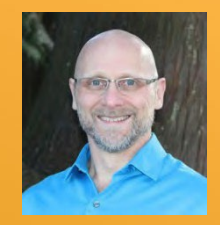

## Consolidation

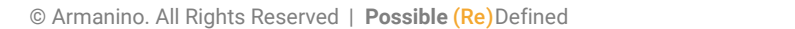

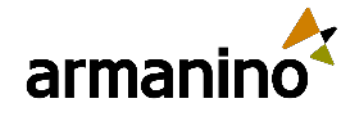

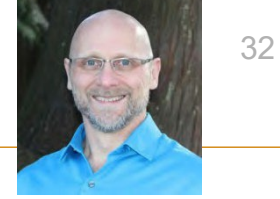

### Consolidation Delete book data in the background and get on with your work!

 Sage Intacct streamlined the deletion process for consolidation books. You can request a book deletion and get on with your day. Sage Intacct handles the deletion request in the background while you can navigate away from the page and continue doing your work.

### **Details**

- When you request a book deletion on the Consolidation books page, Sage Intacct queues your request and addresses each deletion in the order in which it is received. The book deletion queue handles deletion requests on a first-in, first-out basis to ensure balanced processing of all requests. After consuming a deletion request, Sage Intacct deletes consolidation book data such as consolidation entries related to the book. Then, Sage Intacct deletes the remaining book objects in a similar first-in, first-out manner of processing.
- Completing the deletion process can take considerable time, depending on the size of the book you want to delete.
   The good news is that you can keep working while the deletion process takes place completely in the background.

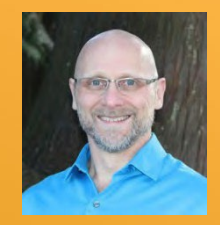

## Construction

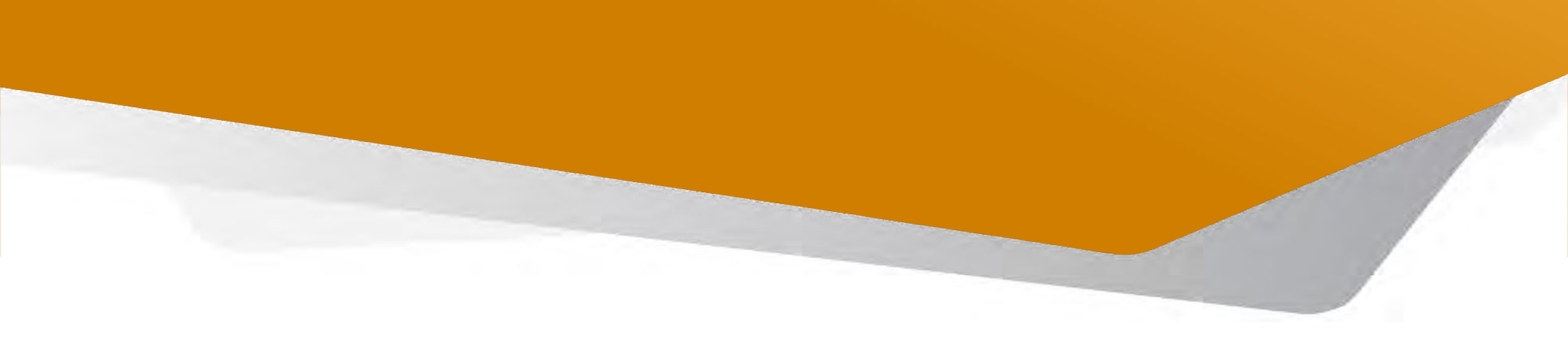

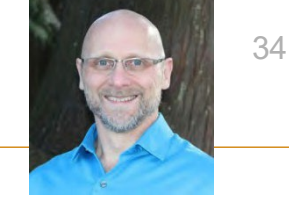

## New construction manager user type

- Use the new Construction manager user type to give Construction project managers access to Sage Intacct Construction. You can also set up Construction managers with full access to Sage Construction Management.
- Regional support for Construction is limited to the United States, Canada, and Australia. The new Construction manager user type is intended for Construction subscriptions only.

| Jser information User entitie       | s User departments User territories   |  |
|-------------------------------------|---------------------------------------|--|
| User ID *                           |                                       |  |
|                                     |                                       |  |
| Username                            | Contact name * 0                      |  |
|                                     | · · · · · · · · · · · · · · · · · · · |  |
| Account email address * 0           | Last name                             |  |
| (                                   | -                                     |  |
| Status 🚱                            | First name                            |  |
| Active                              | · -                                   |  |
|                                     | Primary email address 🚱               |  |
| Keep password until admin resets it |                                       |  |
| Sage Intacct Financials permissions |                                       |  |
| User type Ø                         | Admin privileges * 0                  |  |
| Business                            | • Off                                 |  |
| C Employee                          | Limited                               |  |
| Project manager                     | Full                                  |  |
| Platform                            |                                       |  |
| CRM                                 |                                       |  |
| Warehouse                           |                                       |  |

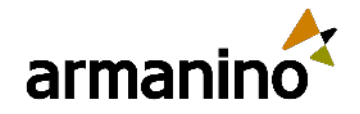

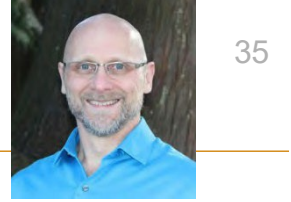

### Construction

## Pay your two-party Construction bills with the new joint checks payment method

• You can now use the new joint check payment method to pay your downstream two-party Construction vendors.

#### **Details**

- Construction companies can use multiple subcontractors to complete some or all of their project. On occasion, those subcontractors can hire another company to complete their contracted work on a project. To avoid unexpected liens against their project for unpaid secondary and tertiary vendors, companies create joint checks to pay their downstream subcontractors.
- With the new joint check payment method for Construction subscriptions, contractors can now easily create and track joint checks for one or more joint payees on an Accounts Payable (AP) bill without using a complicated workaround.
- You can now allocate the AP bill to joint payees by selecting the joint payee at the bill level using the Payee details to add the amount. Or use the Payee line details link on each AP bill entry line to allocate the pay amount for that joint payee.

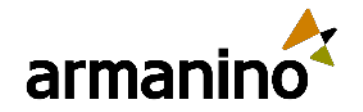

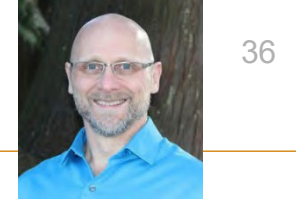

### Construction

## Pay your two-party Construction bills with the new joint checks payment method

|                                                                                       |                                         |                                      |                                         |                          |                            | Q Search                                                    |
|---------------------------------------------------------------------------------------|-----------------------------------------|--------------------------------------|-----------------------------------------|--------------------------|----------------------------|-------------------------------------------------------------|
| ay bills                                                                              |                                         |                                      |                                         | C                        | that to curtices (Pay row) | Box partients 1) (Pay by edily) (Mose actions               |
| liber by:<br>a city view sectain blob service and apply a fine Type and yours of the  | 006                                     |                                      |                                         |                          |                            | (App from) (Courts                                          |
| Ken dalaraange                                                                        |                                         | Verlan, terge                        |                                         |                          | Conditidate randje (       |                                                             |
| nyment method<br>com check                                                            | Bata isonescy                           |                                      | fall currency *                         | Pagement request control | 0 <b>0</b>                 | Bank Subrow 0.09                                            |
| Sensitizant -                                                                         | Exclusive rate type<br>manort Davy Fare |                                      | Bet payment date to<br>photograph       | Bond payment roldfall    | aria (ros) Q               | Generated Gifts fortal 0,00<br>Adjustical bank balance 0,00 |
|                                                                                       |                                         |                                      |                                         | trativep/Tage.com        |                            | The of parts associated                                     |
| them seected 0 (Over payment arount)                                                  |                                         |                                      |                                         |                          |                            |                                                             |
| - Vendor Billins                                                                      | ENI dade                                | Dise state Garrierary                | Amount due Payment date                 | Protocol payment method. | Am                         | ound the party                                              |
| T 201-00 L C 201 APRIL -0/2024-1                                                      | 09/20/2024                              | ONTROOM CAD                          | 7.500.00 07/15/2024                     |                          |                            | 0.00 Pave ditalls Low State                                 |
| Refei.                                                                                |                                         |                                      | 2,500.00                                |                          |                            | 0.00                                                        |
| Sill 201-APBILL-062024                                                                | -1                                      |                                      | 2,500,00                                | Past Print Edit          | Duplicate Done             | Pay More actions *                                          |
| Bill 201-APBILL-062024                                                                | -1<br>Joint payees                      | History                              | 2,001.00                                | Past Print Edit          | Duplicate Done             | Pay More actions                                            |
| Sill 201-APBILL-062024<br>Transaction Posting details                                 | -1<br>Joint payees                      | History<br>Joint payer               | 2.500.00                                | Past Print Edit          | Duplicate Done             | Pay More actions                                            |
| Sill 201-APBILL-062024<br>Fransaction Posting details<br>Joint payee<br>1 JJ Plumbing | -1<br>Joint payees                      | History<br>Joint payer<br>PG & E ANI | 2.500.00<br>s print as<br>D JJ Plumbing | Past Print Edit          | Duplicate Done             | e Pay More actions                                          |
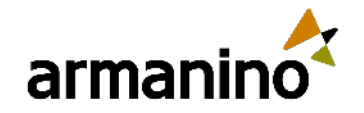

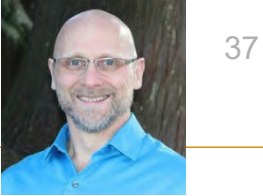

#### Construction Work in progress (WIP) management—Generally available

• Use WIP schedules to track overbilling and underbilling and show the predicted profit at the end of your project. WIP schedules are useful for project managers, controllers, CFOs, and anyone monitoring the profitability of ongoing projects.

#### Details

- CFOs and project managers can use the interactive tool to enter their own project cost and revenue forecasts to go along with data pulled from Sage Intacct Construction. Values are pulled from:
  - Projects
  - Estimates
  - Project contracts
  - Job to date costs from General Ledger
  - Job to date billings from General Ledger
- Each WIP schedule covers a specific period. The WIP schedule periods are determined by the reporting periods you've already established for your entity.
- Each row in the WIP projects section represents an ongoing project. Each column contains information for that project and the WIP schedule period.

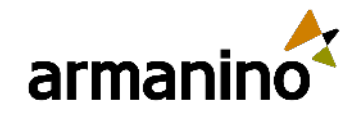

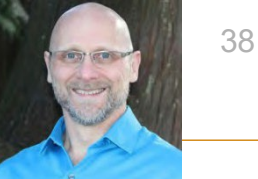

#### Construction Convert multiple documents into a single Purchasing transaction

- You can convert multiple documents, including lines of documents, into a single Purchasing transaction so that you can create a transaction to pay a vendor in one payment.
- When a vendor charges their work for multiple projects in one bill, you can create a single Purchasing transaction that includes multiple documents that you want to convert to replicate the bill. This allows you to track payments easily.

| ■ PO-Invoice01 |    |
|----------------|----|
| Date *         |    |
|                | 19 |
| Vendor *       |    |
|                | *  |
| Project        |    |
|                | 7  |
|                |    |

| Ent | ies                   |                               |                               |                                       |                                            |                        |                       |                    |          |         |           |                   |                         |                           |
|-----|-----------------------|-------------------------------|-------------------------------|---------------------------------------|--------------------------------------------|------------------------|-----------------------|--------------------|----------|---------|-----------|-------------------|-------------------------|---------------------------|
|     | Source document<br>ID | Source<br>document<br>line ID | Primary<br>document<br>number | Primary<br>document<br>line<br>number | Item ID                                    | Warehouse              | Reverse<br>conversion | Conversion<br>type | Quantity | Unit    | Price     | Extended<br>price | Retainage<br>percentage | Txn<br>amount<br>retained |
| 1   | PO-Source01-R2-81     | 1RENEWAV                      |                               |                                       | RENEWAVAntivirus subscription renewal keys |                        |                       | Quantity           | 1,500.00 | Seconds | 25.00     | 37,500.00         | 15.00                   | 5,625.00                  |
| 2   | PO-Source01-R2-81     | 2B001                         |                               |                                       | B001Monitor-HP                             | 1US TX Warehouse 10004 |                       | Quantity           | 200.00   | Each    | 20.00     | 4,000.00          | 15.00                   | 600.00                    |
| 3   | PO-Source01-R2-81     | 3Services                     |                               |                                       | ServicesServices                           |                        |                       | Price              | 1.00     | Seconds | 15,000.00 | 15,000.00         | 15.00                   | 2,250.00                  |
|     | Total                 |                               |                               |                                       |                                            |                        |                       |                    |          |         |           | 56,500.00         |                         | 8,475.00                  |

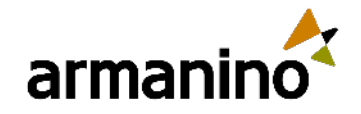

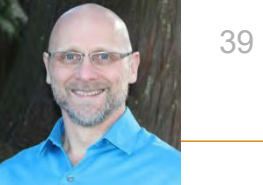

#### Construction Convert multiple documents into a single Purchasing transaction

#### **Details**

- You still have the option to convert a document into a Purchasing transaction by selecting Convert next to a
  document. However, this option only allows you to convert one document at a time. Now, you also have the option
  to start from a Purchasing transaction to convert one or more documents, including lines of documents, to save
  you time.
- When a document is converted into a Purchasing transaction, the conversion process copies data from the document to the Purchasing transaction. Then, the document exists as a distinct transaction so that you can still access the order. If there is a change in the Purchasing transaction that includes a document, the distinct transaction is unaffected by the change.
- A Purchasing transaction can be one of the following:
  - Purchase requisition
- Vendor invoiceAdjustment

- Purchase order
- Receipt

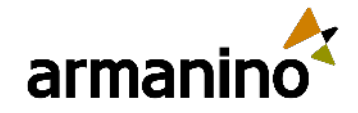

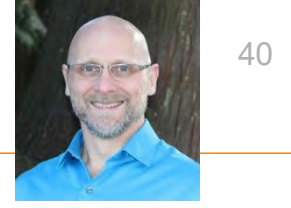

### Construction Convert multiple documents into a single Purchasing transaction

- To convert multiple documents into a single Purchasing transaction, the following must be applied:
  - An admin must select the **Enable conversions for multiple source documents** checkbox on the <u>Configure Purchasing</u> page.
  - o Documents must have the same vendor.
  - Documents must be included in the same transaction definition.
  - For example, your vendor sends an invoice for projects that they worked on. When you create a transaction definition for the invoice, in the **Can be created from** field, you select purchase orders and subcontracts that are associated to the invoice. Then, you can convert those purchase orders and subcontracts into a single Purchasing transaction because they are included in the transaction definition for the invoice.

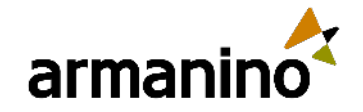

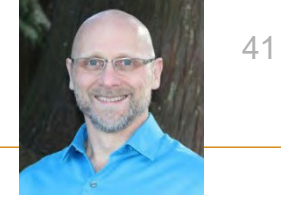

## Enhancements in Sage Field Operations

- Sage Field Operations syncs seamlessly with Sage Intacct whether you're in the office or in the field. Office staff have to-the-minute
  information for scheduling. And the mobile app provides your team in the field with the critical information that they need, when they
  need it.
- Sage Intacct recently made Sage Field Operations even better with enhancements for the office.
- If your company uses Inventory Control, Sage Field Operations users can now use serialized inventory.
  - When adding inventory items to work orders, users can select a serial number from those available in Sage Intacct, specific to the part and warehouse.
  - Users can create serialized parts that synchronize with Sage Intacct, ensuring accurate integrated inventory management.
- If you use Fortis payments with Sage Field Operations, enhancements help you settle your invoices more promptly.
  - o Include click-to-pay URLs in invoices and invoice emails.
  - Process credit card payments through the Sage Field Operations Customer Portal.
- Ensure that union payroll is processed accurately and in compliance with union requirements. Union, local, and class details associated with employee labor are now captured and seamlessly integrated with Sage Intacct Time and Expenses.

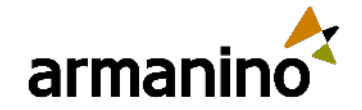

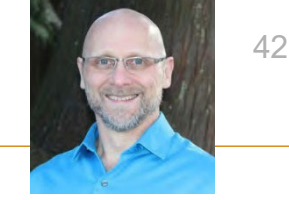

#### Construction

### Enhancements in Sage Construction Management

 Sage Construction Management is an all-in-one cloud solution that provides a complete set of project management features. This solution aligns your operations and finance data so you can secure more business wins and execute projects with greater efficiently.

#### **Details**

In this release, Sage has made several enhancements to Sage Construction Management.

#### Storage upgrade to 1 terabyte

 Sage Construction Management Individual or Max Employee Plans now include 1 terabyte (TB) of storage at no additional cost.

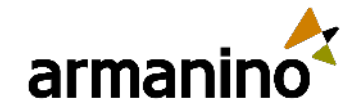

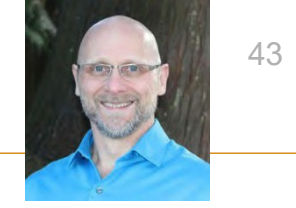

## Enhancements in Sage Construction Management

#### Improved filtering for user projects and leads

 A new classification filter in the Active Leads & Projects page allows administrators to filter the projects or leads of a specific user by type and code.

#### Improved submittal of item dates

- Date fields automatically display the review dates according to the set number of days.
- In the Item Dates Material Required On Site and Design Review section, you can now set the Review dates based on the Required On Site date and the number of days for the following:
  - Lead Time: Sets the date reflected through the Review Return to Originator field.
  - **Design Review Time:** Sets the date in the **Review Completion Date** field.
  - Internal Review Time: Sets the date in the Review Submission Date field.

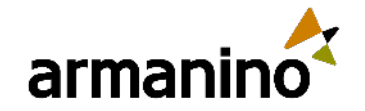

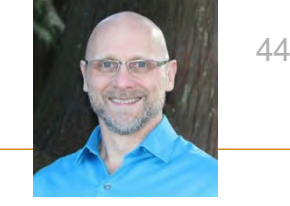

#### Construction

### Enhancements in Sage Construction Management

#### **Other enhancements**

- In some selection lists in Company Settings, you can now select **None** to require users to enter record numbers.
- Accounting Link improvements:
  - With new posting preferences in Contact Management, you can set Customer ID Numbering and Vendor ID Numbering to use the Sage Intacct Doc Sequence by default.
  - Use the Company code from Sage Intacct in Sage Construction Management.
  - The Sage Intacct connection information has been moved to the top left.

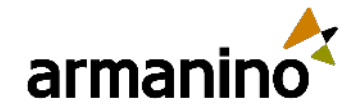

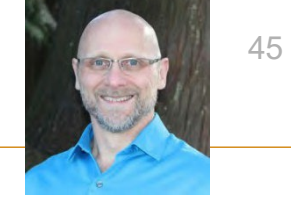

## Announcing Sage Intacct Paperless

Improve and modernize your paper-heavy accounts payable document workflow. Sage Intacct Paperless is an
intelligent, automated solution that lets you capture, index, route, and store documents in one secure place.

#### Capture

- Automatically identify and upload emailed invoices to the processor's queue.
- Process invoices, purchase orders, and other supporting documents at the point of receipt.
- Get immediate access to all job budget, PO, and subcontract worksheets.
- Capture, upload, and import any document from any location.

#### Index

- Use 3-way matching to automatically match purchasing and receiving documents to the invoice.
- Define document types and indexes.
- Look up and backfill index values from external databases.

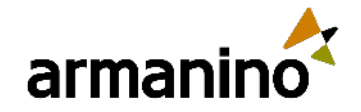

armanino.com

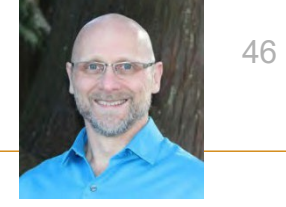

## Announcing Sage Intacct Paperless

#### Route

- Set up routing rules to automatically deliver invoices to your team for review, collaboration, and approval.
- Automatically send approved invoices to Accounts Payable, with links to all documents related to the invoice.
- Control user permissions for a customized workflow.
- Bypass process bottlenecks with automated workflows.

#### Store and retrieve data

- Easily find invoices and supporting documents using document type, job number, or any detailed information saved with the document.
- Securely store documents, keeping even your most sensitive documents safe.
- Eliminate the cost and risk of storing paper documents.
- Track documents from conception to payment great for audit, tax, and legal requests.

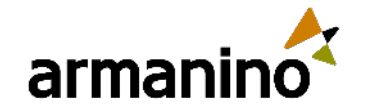

armanino.com

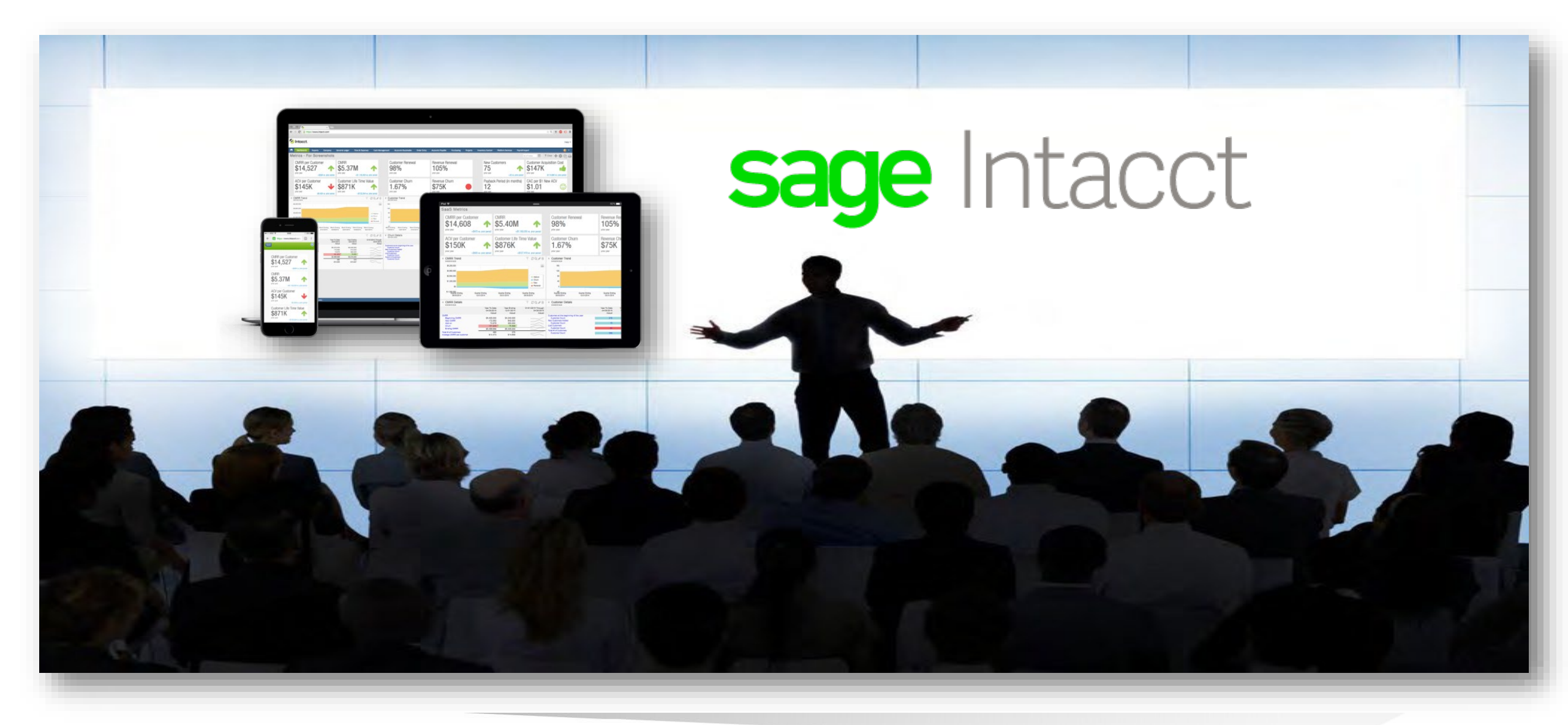

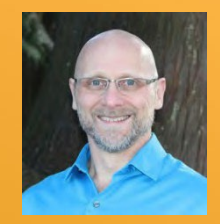

### Contracts

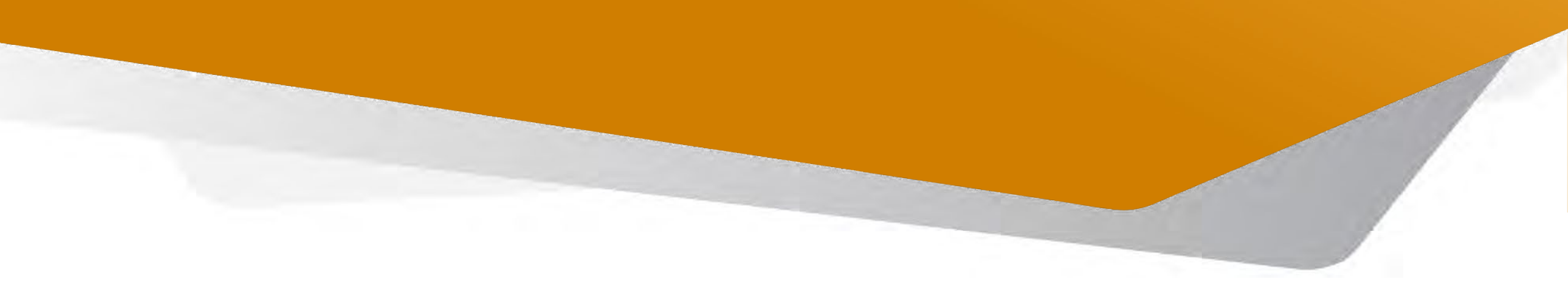

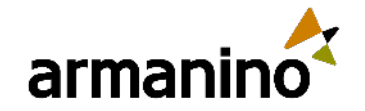

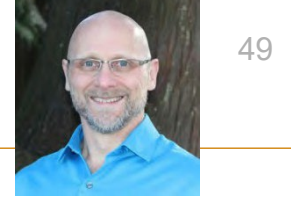

## Hold and resume schedules in bulk and more

 Sage Intacct is thrilled to announce updates to the Manage Schedules page. Sage Intacct added new bulk actions so you can manage your contracts from a centralized view. Sage Intacct also revamped the user interface to improve your experience.

#### Hold and resume schedules in bulk

Sage Intacct added the ability to hold and resume schedules from the Manage Schedules page. Now you can
manually hold or resume billing, revenue, and expense schedules in bulk across multiple contracts, eliminating the
need to access each contract individually. When you hold or resume contract line schedules, Sage Intacct creates a
bulk action run record and runs the process offline.

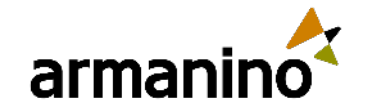

armanino.com

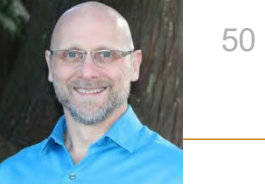

## Hold and resume schedules in bulk and more

| T Contracts                |    |                               |        |                            |                |                              | v, search         |
|----------------------------|----|-------------------------------|--------|----------------------------|----------------|------------------------------|-------------------|
| Manage schedules           |    |                               |        | (Update p                  | ercent complet | o schedules                  | Hold More actions |
| - Options                  |    |                               |        |                            |                |                              |                   |
| Action *                   |    | s of date *                   |        |                            |                |                              |                   |
| H08                        | -  | 37/15/2024                    | 10     |                            |                |                              |                   |
| ∽ Filters                  |    |                               |        |                            |                |                              |                   |
| Customer or customer group | L  | ocation or location group     |        | Project or project group.  |                | Maximum number of records to | souch             |
|                            | -  |                               | -      |                            |                | 200                          |                   |
| Customer type              | D  | epartment or department group |        | Project type               |                | Sort by/sort order           |                   |
|                            | *  |                               | + 10   |                            | 10             | Contraid                     | 1.                |
| Contract or contract group | 0  | tals or class group           |        | Task or task group         |                | Ascending                    |                   |
|                            | 4  |                               |        |                            | 19             |                              |                   |
| Contract type              | 15 | am or them group              |        | Project manager            |                |                              |                   |
|                            | 1  |                               | 1      |                            | .7             |                              |                   |
| Transaction currency       | n  | amatate                       |        | Employee or employee group |                |                              |                   |
|                            | 2  |                               | 1      |                            | -1             |                              |                   |
| ~ Hold options             |    |                               |        |                            |                |                              |                   |
| Schedules to hold          | н  | old date *                    | (et il |                            |                |                              |                   |
| Revenue schedules          |    | and manna                     | 1081   |                            |                |                              |                   |
| Evenence echodules         | H  | Cond Research                 |        |                            |                |                              |                   |

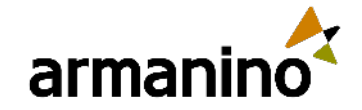

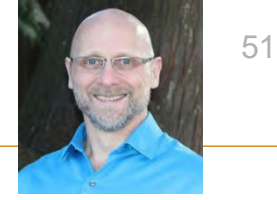

### Contracts Create dimension-only contracts

- Sage Intacct added the option to create a simplified, non-posting version of a contract for reporting purposes. These
  dimension-only contracts can be tagged to transactions and reported on in the same way as any other dimension.
- If you use both Order Entry and Contracts revenue recognition, tag dimension-only contracts on Order Entry transactions to include Order Entry activity in contract dimension reporting. This ensures comprehensive reporting by integrating Order Entry activity with Contracts.

#### **Details**

- Companies with a subscription to Contracts have the option to create either a fully functional contract or a dimension-only contract.
- A new field called Contract tracking is now available on contracts, allowing you to choose the type of contract to create.
- Dimension-only contracts appear alongside full contracts in contract dimension dropdowns across Sage Intacct.

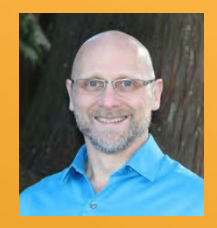

### Sage Fixed Assets Management

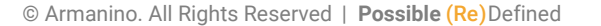

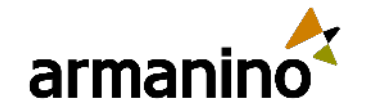

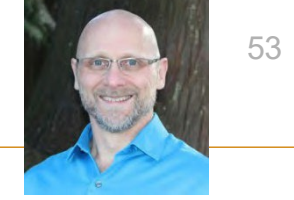

- Sage Intacct has added 3 new reports to the Fixed Assets Management reports package:
  - Fixed Assets Net Book Value
  - Fixed Assets by Employee
  - Fixed Assets by Location
- Now, you can gain deeper insights into your business's fixed assets and save time by using these new reports as a foundation for creating your own custom reports.

#### **Details**

Sage Intacct's reports package is a good starting place to create your own custom reports. With this release, Sage
Intacct has updated the reports package with the following new reports:

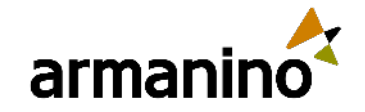

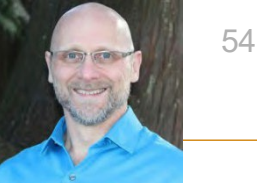

 Fixed Assets Net Book Value: Displays the total net book value of assets in each asset classification after accounting for asset cost, accumulated depreciation, and disposal values. It also shows the sum total net book value of all your assets:

|                                  |                        |                        |                                           |                                       |             |               |                     |                          |                      |                        |                | <       |
|----------------------------------|------------------------|------------------------|-------------------------------------------|---------------------------------------|-------------|---------------|---------------------|--------------------------|----------------------|------------------------|----------------|---------|
| ♥<br>Subtotal<br>name            | Classification<br>name | Asset<br>GL<br>account | Accumulated<br>Depreciation<br>GL account | Depreciation<br>expense GL<br>account | Asset<br>ID | Assot<br>Name | Depreciable<br>cost | Accumulated depreciation | Net<br>book<br>value | In-<br>service<br>date | Location<br>Id | Journal |
| Sum for<br>Buildings             | Buildings              | 1502                   | 1603                                      | 6350                                  |             |               | 114,394,44          | 28,995,80                | 74,277 24            |                        |                |         |
| Sum for<br>Computer<br>Equipment | Computer<br>Equipment  | .1500                  | 1600                                      | 6350                                  |             |               | 3,805.00            | 38.88                    | 3,761.12             |                        | ε.             | D.W.P   |
| Sum Total                        |                        |                        |                                           |                                       |             |               | 118,194,44          | 29.034.48                | 78.038.38            |                        |                |         |

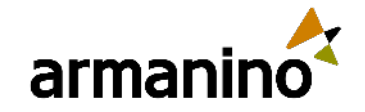

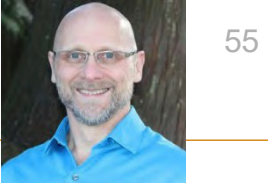

 Fixed Assets by Employee: Displays a list of assets grouped by employee, along with additional details about the assets:

| ked Assets by   | / Employee       |             |            | (Customize) (    | View Print      | Process & store | (Email) (Add      | to deshboard Mem    | orize) (Expo |
|-----------------|------------------|-------------|------------|------------------|-----------------|-----------------|-------------------|---------------------|--------------|
|                 |                  |             |            |                  |                 |                 |                   |                     | 4            |
| - Subtotal name | Acquisition date | Asset ID    | Asset name | Depreciable cost | In-service date | Serial number   | Classification ID | Classification name | Employee ID  |
| <b>v</b> 1      |                  |             |            |                  |                 |                 |                   |                     |              |
|                 | 01/01/2024       | ADJDEC0009  | Laptop     | 2,500.00         | 06/01/2024      | PA-456789       | CE                | Computer Equipment  | 1            |
|                 | 01/01/2024       | ADJOEC0010  | Monitor    | 750.00           | 05/01/2024      | PA-456789       | CE                | Computer Equipment  | 7            |
| • 2             |                  |             |            |                  |                 |                 |                   |                     |              |
|                 | 04/12/2024       | ADJUDEC0019 | Laptop     | 2,500.00         | 04/19/2024      |                 | CE                | Computer Equipment  | 2            |
|                 | 04/12/2024       | ADJDEC0023  | Computer   | 750.00           | 04/19/2024      |                 | CE                | Computer Equipment  | 1            |

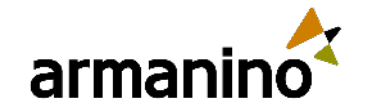

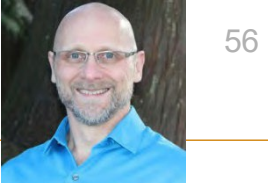

Fixed Assets by Location: Displays a list of assets grouped by location, along with additional details about the assets:

| ked Assets by            | / Location       |            |          | Customize) (     | View Print      | Process & store | Email Add                | I to dashboard Men  | torize) (Exp |
|--------------------------|------------------|------------|----------|------------------|-----------------|-----------------|--------------------------|---------------------|--------------|
|                          |                  |            |          |                  |                 |                 |                          |                     | 0            |
| - Subtotal name          | Acquisition date | Asset ID   | Name     | Depreciable cost | In-service date | Serial number   | <b>Classification ID</b> | Classification name | Location ID  |
| 👻 1, United States of Am | ienca.           |            |          |                  |                 |                 |                          |                     |              |
|                          | 04/12/2024       | ADJDEC0018 | Land     | 700,000,00       | 04/13/2024      |                 | BU                       | Buildings           | 4            |
|                          | 08/31/2023       | ADJDEC0023 | Computer | 2,500.00         | 09/01/2023      |                 | CE                       | Computer Equipment  | 1            |
|                          | 04/12/2024       | ADJDEC0019 | Laptop   | 1,300.00         | 04/13/2024      |                 | CE                       | Computer Equipment  | T            |
| 🕶 3, India               |                  |            |          |                  |                 |                 |                          |                     |              |
|                          | 01/01/2019       | ADJDEC0008 | Building | 9,532.87         | 06/01/2019      |                 | BU                       | Buildings           | 2            |
|                          | 01/01/2024       | ADJGEC0010 | Building | 9,532.87         | 06/01/2024      |                 | BU                       | Buildings           | 2            |
|                          | 01/01/2019       | ADJCEC0004 | Land     | 9,532.87         |                 |                 | BU                       | Buildings           | 2            |

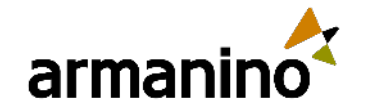

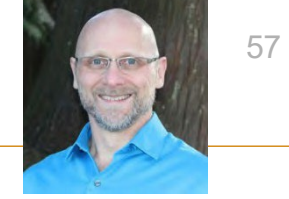

### Sage Fixed Assets Management Other updates in Fixed Assets Management

#### **User interface updates**

- Sage Intacct added links to a few fields, allowing you to easily access more information from within the Fixed Assets Management application:
  - On the Assets list and View Asset page, the Source field is now a link. Selecting the value opens the associated AP bill in a popup.
  - On the Post Depreciation and View Depreciation Schedule pages, the GL batch IDs are now links. Selecting one opens the associated journal entries in a popup.
- Additionally, Sage Intacct added the Journal posting rule ID field to the Depreciation Rules section on the View Asset and View Classification pages. This change means you no longer need to go to Configuration to find this information.

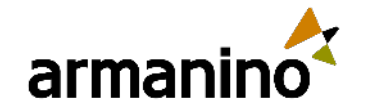

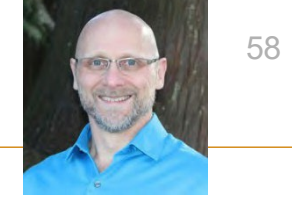

### Sage Fixed Assets Management Other updates in Fixed Assets Management

#### **Custom field support for AP and Purchasing integrations**

- Custom field values on AP bills are now copied over to assets created from those bills, provided the ID of the custom fields on the bill and asset match. Previously, custom field values were not copied to the asset.
- This also applies to assets created from purchasing transactions, provided the ID of the custom field on the purchasing transaction, bill, and asset match.

#### **Permissions updates**

- Sage Intacct updated permissions for the Employee and CRM user types:
  - Employee users can no longer edit or dispose of assets.
  - CRM users can no longer have any Fixed Assets Management permissions.

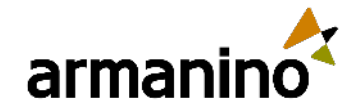

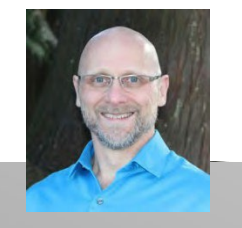

### <sup>#3</sup> Polling Question

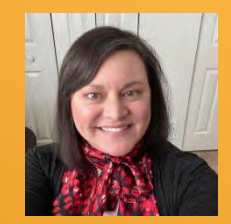

### General Ledger

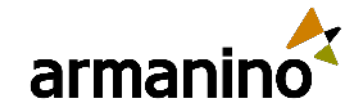

armanino.com

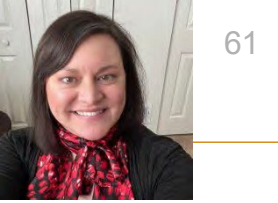

## Quickly delete unneeded reporting periods

- On the Reporting period list, Sage Intacct has replaced the individual Delete links with checkboxes and added a Delete button at the top of the list. Save time by selecting multiple reporting periods and deleting all of them at once.
- Note: You cannot delete a reporting period if transactions have been posted for the period or if budget data exists for the period.

| Reportin   | ng period                      |                                   |              | Turn on lists beta interfac | e Add Delete Done | Export ~                  |
|------------|--------------------------------|-----------------------------------|--------------|-----------------------------|-------------------|---------------------------|
| All - Mane | nge viewo 👻 📄 Include inactive | Advanced filters Clear all filter | <u>s</u>     |                             |                   |                           |
|            | Name                           | Column heading                    | Start date 🔺 | End date                    | Use for budgeting | (1 - 30 of 901)<br>Delete |
| Edit View  | Month Ended December 3024      | Month Ended                       | 12 01 3024   | 12 31 3034                  | ×                 |                           |
| Edit View  | Month Ended November 3024      | Month Ended                       | 11 01 3024   | 11 30 3024                  | *                 | ~                         |
| Edit Mew   | Month Ended October 3024       | Month Ended                       | 10 01 3024   | 10 31 3024                  | ✓                 |                           |
| Edit View  | Fourth Quarter 2024            | Fourth Quarter                    | 10 01 2024   | 12 31 2024                  |                   |                           |

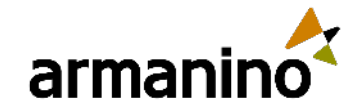

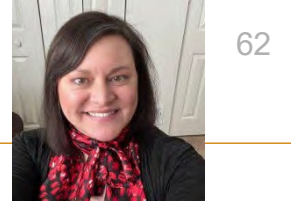

## Easy access to Sage Intacct Planning

 For those of you subscribed to Sage Intacct Planning, you may now log in right from the Budget planning page located in the Budgets module.

| Budget planning                                                                               |                                |
|-----------------------------------------------------------------------------------------------|--------------------------------|
| Explore budget preparation option                                                             |                                |
| Integrate with Sage Intacct Planning                                                          |                                |
|                                                                                               |                                |
| Powerful, yet easy-to-use cloud budgeting and planning software with pre-                     | built Sage Intacct integration |
| for small to midsize businesses. The best of both worlds, cloud planning a<br>deploy and use. | nd budgeting that's easy to    |
| Learn more                                                                                    |                                |
| Explore marketplace solutions                                                                 |                                |
| Open Sage Intacct Planning                                                                    |                                |

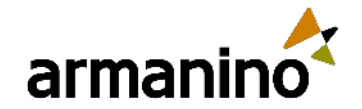

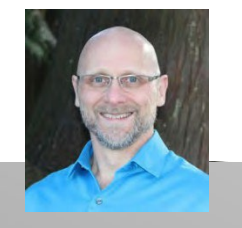

### <sup>#4</sup> Polling Question

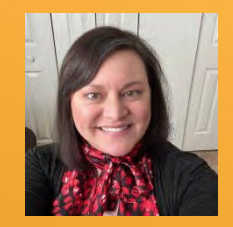

### Inventory Control & Supplies Inventory

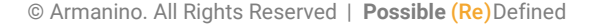

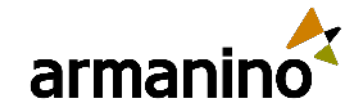

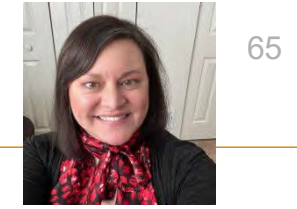

## Supplies Inventory—Early adopter

- The Supplies Workbench, introduced in 2024 R2, provides a convenient way to manage employee requests for supplies inventory items. In R3, we're expanding the functionality, adding Replenishment capabilities. The supplies manager can now generate a report on all incoming supplies requests, evaluate reorder needs, and quickly replenish most-needed items.
- A supplies manager can review incoming requests in the Supplies Workbench to continuously meet the demand for employee supplies requests:
  - Generate a report on most-needed items.
  - Sort requests by item to conveniently order similar items from the same vendor.
  - o Issue items directly from available inventory.
  - Create a purchase order if an item is not available internally.
  - Create a direct shipment purchase from a preferred vendor to the employee.

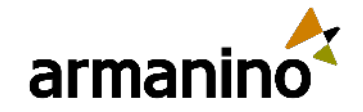

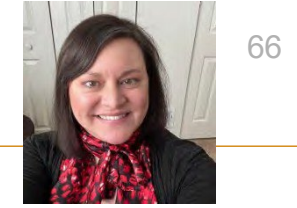

## Enhanced reporting options

- Transactions Posting to the GL and Inventory Valuation reports: The Creation date column in each report provides insight into any transactions which were back-dated (reflecting a different date from the transaction's document date).
- Running Average Cost report: The Unmatched column helps you identify transactions without a match, such as an
  incoming transaction to increase quantity without a corresponding value. If there is no corresponding match, the
  Unmatched column displays Yes.

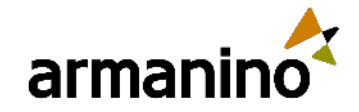

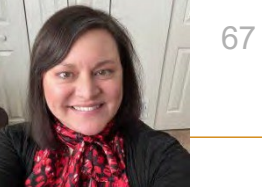

## Barcodes added in Sage Intacct Inventory Automation

- If you have Sage Intacct Inventory Automation, you can make inventory tasks faster and easier by including barcodes on inventory forms. For example:
  - Including a barcode on a purchase order lets you use it as a receiver document.
  - Including a barcode on a picking sheet can speed up sales order picking.

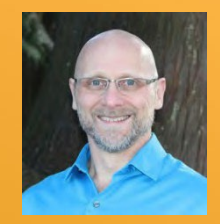

### Order Entry

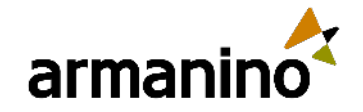

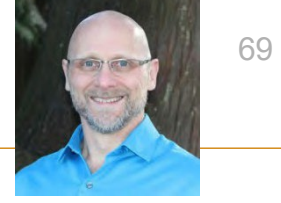

### Order Entry Trace original transaction documents

Order Entry workflows provide great flexibility with multiple potential transaction entry and exit points. Now you can
easily track which transactions started a workflow. A more traceable workflow ensures greater inventory
reconciliation accuracy.

#### **Details**

- Being able to trace original documents in your sales order workflows ensures that you can:
  - Identify the original transaction in the workflow (originating document)
  - Refer back to the previous document in the workflow (source document)
  - Generate more informative sales transaction reports
  - More easily identify and report on reconciliation issues and take corrective action

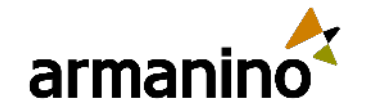

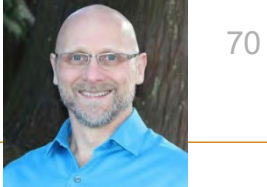

## View conversion type in recurring sales orders

 In 2024 R2, Sage Intacct added functionality to help you monitor billing against standing sales orders. Going one step further, the sales order workflow now allows you to easily keep track of the remaining balance in recurring scheduled sales order transactions.

#### **Details**

 If your Order Entry application is configured to allow conversion by price, you can now view the default conversion type in your recurring transaction templates. This increased flexibility helps you keep track of remaining contracted quantity or price on recurring Order Entry transactions.

|   |   | Item *              | Warehouse            | Conversion type | Quantity * | Unit |     | Price * | Extended price |   |
|---|---|---------------------|----------------------|-----------------|------------|------|-----|---------|----------------|---|
|   | 1 | Cartons12 box Carto | 1 US TX Warehouse 1  | Quantity        | 1.00       | Each |     | 200.000 | 200.00         | + |
| - | 2 | COVERSPhone Cove v  | 1US TX Warehouse 1 ~ | Quantity        | 1.00       | Each | ~ 1 | 45.000  | 45.00          | + |

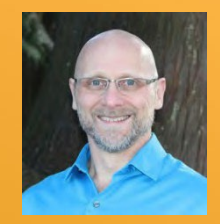

### Purchasing

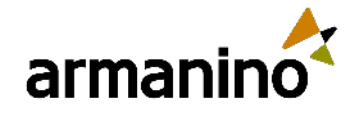

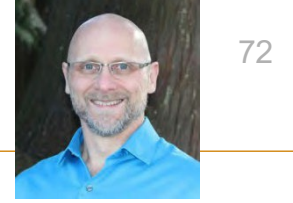

# Automated transaction matching in all regions—Early adopter

 Streamline your Purchasing workflow by letting Sage Intacct create draft transactions from incoming vendor invoices and match them to existing purchase transactions. This Early Adopter Program is now available in all regions.

#### Details

- With automated transaction matching for Purchasing workflows, you define how incoming purchasing documents map to existing source transactions in a one-time setup. Then, instead of converting purchasing transactions to vendor invoices, you let Sage Intacct match incoming vendor invoices, using the following flow:
  - 1. You email or upload vendor invoice documents for automated processing.
  - 2. Sage Intacct uses artificial intelligence (AI) to detect the vendor and match the vendor invoice to a purchasing transaction.
  - 3. The system creates a draft vendor invoice for you, with the source document attached.
  - 4. You review the draft transaction, validating it against the vendor invoice and making corrections as necessary, and then post.
  - 5. Your corrections are fed back to the AI engine, where it updates the machine learning model to improve future matches.
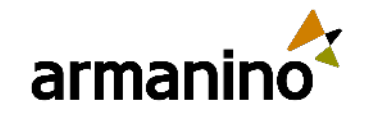

armanino.com

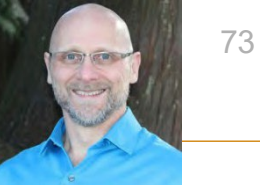

# Automated transaction matching in all regions—Early adopter

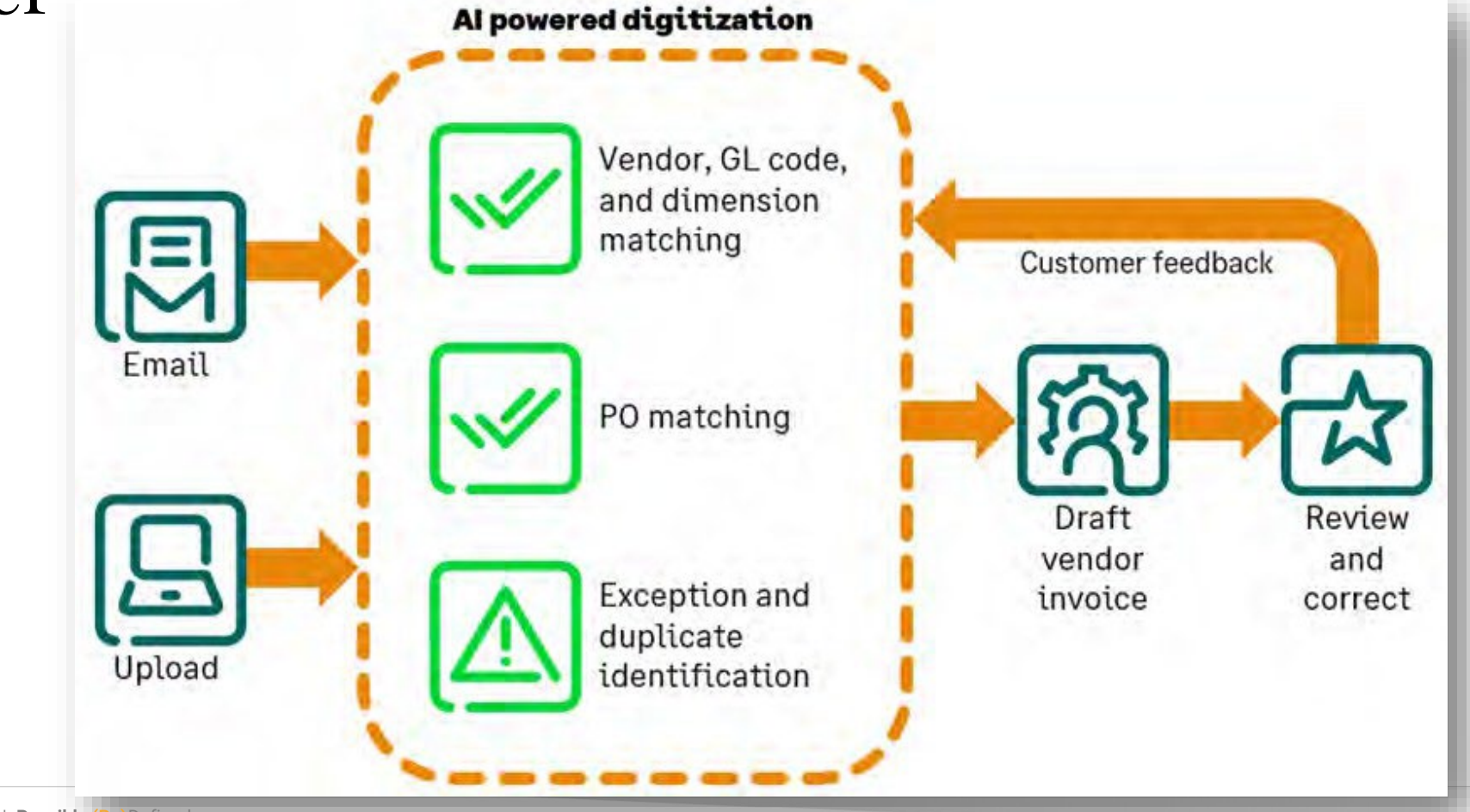

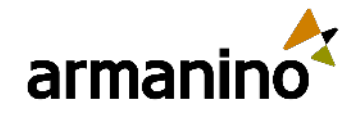

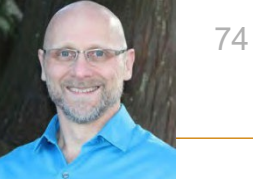

# Enhancements to Automated transaction matching—Early adopter

#### **Remove the matched PO document**

• You can now remove the matched document for automated Purchasing transactions. This is useful when you need to process a vendor invoice but do not have a PO to match to. Select **Remove** to unlink the matched document.

| 03/12/2024                 | i |
|----------------------------|---|
| Vendor *                   |   |
| 6CA L Misc Type            | ~ |
| Project                    |   |
|                            | ~ |
| Document number            |   |
| VI#0055#doc                |   |
| Converted from             |   |
| Purchase Order-PO#0032#doc |   |

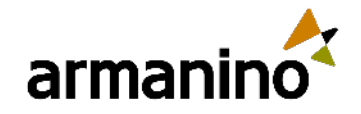

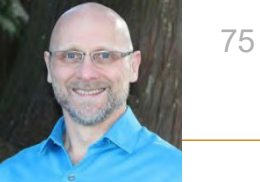

### Purchasing Enhancements to Automated transaction matching—Early adopter

#### See all automated transactions in one place

• You'll now see all automated transactions for Accounts Payable and Purchasing in one list. Bills that were created with AP Automation will appear in both the Bills list and the Automated transactions list.

| Automa    | ated transaction     | ons             |                     |                  |
|-----------|----------------------|-----------------|---------------------|------------------|
| Drafts 🔻  | Manage views 🕶       | Include private | Advanced filters C  | lear all filters |
|           |                      | _               |                     |                  |
|           | Transaction type     | Doc no.         | Vendor name         | Vendor doc no.   |
| Edit View | AP Bill              |                 | Shell Oil Company   | REF121_0033      |
| Edit View | Purchase Requisition | PR#0017#doc     | Red Cross Insurance | 0009             |
| Edit View | Purchase Requisition | PR#0015#doc     | Red Cross Insurance | 0011             |
| Edit View | Purchase Requisition | PR#0016#doc     | Red Cross Insurance | 0012             |
| Edit View | AP Bill              |                 | Red Cross Insurance | 0029             |
| Edit View | Vendor Invoice       | VI#0054#doc     | Red Cross Insurance | 0031             |
| Edit View | Vendor Invoice       | VI#0055#doc     | Red Cross Insurance | 0032             |
| Edit View | Purchase Requisition | PR#0014#doc     | Shell Oil Company   | 0008             |
| Edit View | Vendor Invoice       | VI#0053#doc     | Chase               | 027              |

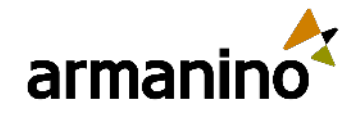

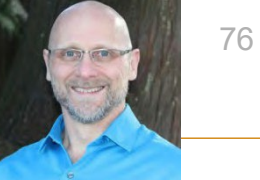

# Enhancements to Automated transaction matching—Early adopter

#### Support for multiple targets from a single transaction definition

 You can now map multiple target transaction definitions to a single source definition in your Purchasing configurations. This is useful when the source transaction could be matched to more than one target transaction type. For example, a purchase order could match to a vendor invoice or a receiver document.

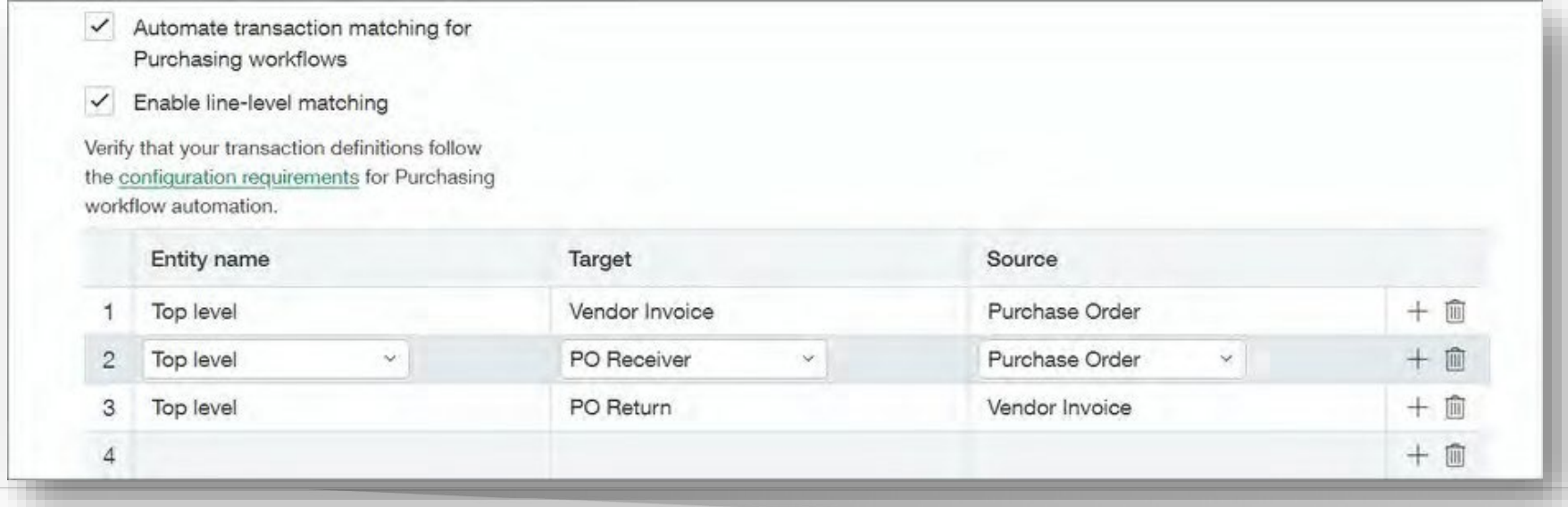

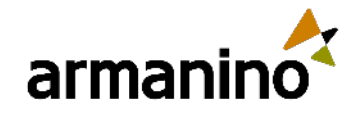

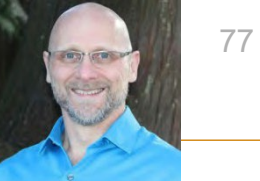

### Purchasing Enhancements to Automated transaction matching—Early adopter

#### More options for partial conversion handling

- Automated transaction matching now supports all settings for partial conversion handling, including Close original and create back order.
- With this option, when an automated transaction is matched to a source transaction and the item quantity is less than the original transaction quantity, the system closes the original transaction and creates a new one for the remaining item quantity. This back order is created when you post the automated transaction.

#### Example scenario

You upload a PDF of a vendor invoice. This PDF becomes a draft in the Automated transactions list. The vendor
invoice requests payment for 5 of the 10 items that you ordered in the matched purchase order. When you post the
automated vendor invoice, the matched purchase order is closed, and the system creates a new purchase order for
the remaining 5 items.

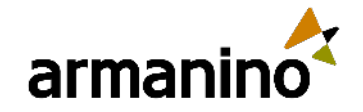

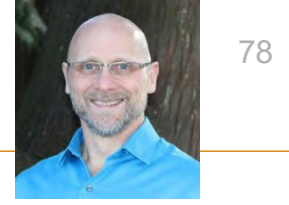

# Trace original transaction documents

Purchasing workflows provide great flexibility with multiple potential transaction entry and exit points. Now you can
easily track which transaction started a workflow. A more traceable workflow ensures greater inventory
reconciliation accuracy.

#### **Details**

- Being able to trace original documents in your purchasing workflows ensures that you can:
  - Identify the original transaction in the workflow (originating document).
  - Refer back to the previous document in the workflow (source document).
  - Generate more informative purchase transaction reports.
  - More easily identify and report on reconciliation issues and take corrective action.

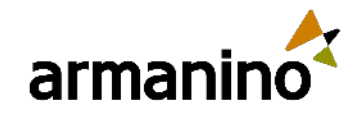

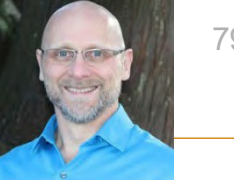

# View conversion type on recurring purchase orders

In Release 2, Sage Intacct added functionality to help you monitor billing against standing purchase orders. Going
one step further, the purchase order workflow now allows you to easily track the remaining balance in recurring
scheduled purchase order transactions.

#### **Details**

 If your Purchasing application is configured to allow conversion by price, you can now view the default conversion type in your recurring transactions. With this increased flexibility you can keep track of remaining contracted quantity or price on recurring Purchasing transactions.

|   |   | item *              | Warehouse            | Conversion type | Quantity * | Unit |     |    | Price * | Extended price |   |     |
|---|---|---------------------|----------------------|-----------------|------------|------|-----|----|---------|----------------|---|-----|
| - | 1 | Cartons12 box Carto | 1US TX Warehouse 1   | Quaritity       | 1.00       | Each |     |    | 200.000 | 200.00         | + | 100 |
| 1 | 2 | COVERSPhone Cove V  | 1US TX Warehouse 1 ~ | Quantity        | 1.00       | Each | × ) | 1. | 45.000  | 45.00          | + | 10  |

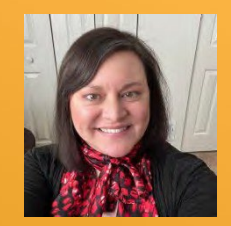

### Revenue Management

© Armanino. All Rights Reserved | **Possible (Re)**Defined

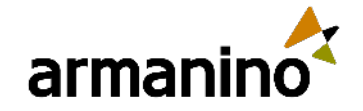

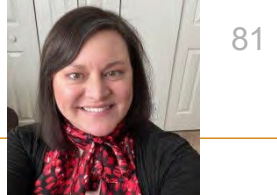

# Track Order Entry transactions with the contract dimension

- Sage has made the contract dimension available to companies that use Order Entry Revenue Management. Now, you can use the contract dimension to categorize, track, and analyze Order Entry transactions without a subscription to the Contracts application.
- Companies that use Order Entry or Accounts Receivable revenue recognition can now create non-posting contracts.
- You can tag these contracts to transactions using the Contract dimension field.
- You can then report on the contract dimension, the same as any other dimension, to gain insights into your business.

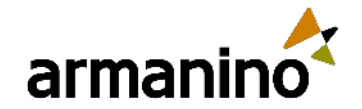

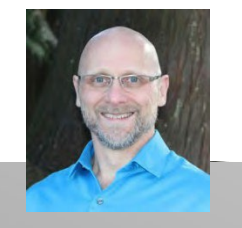

### <sup>#5</sup> Polling Question

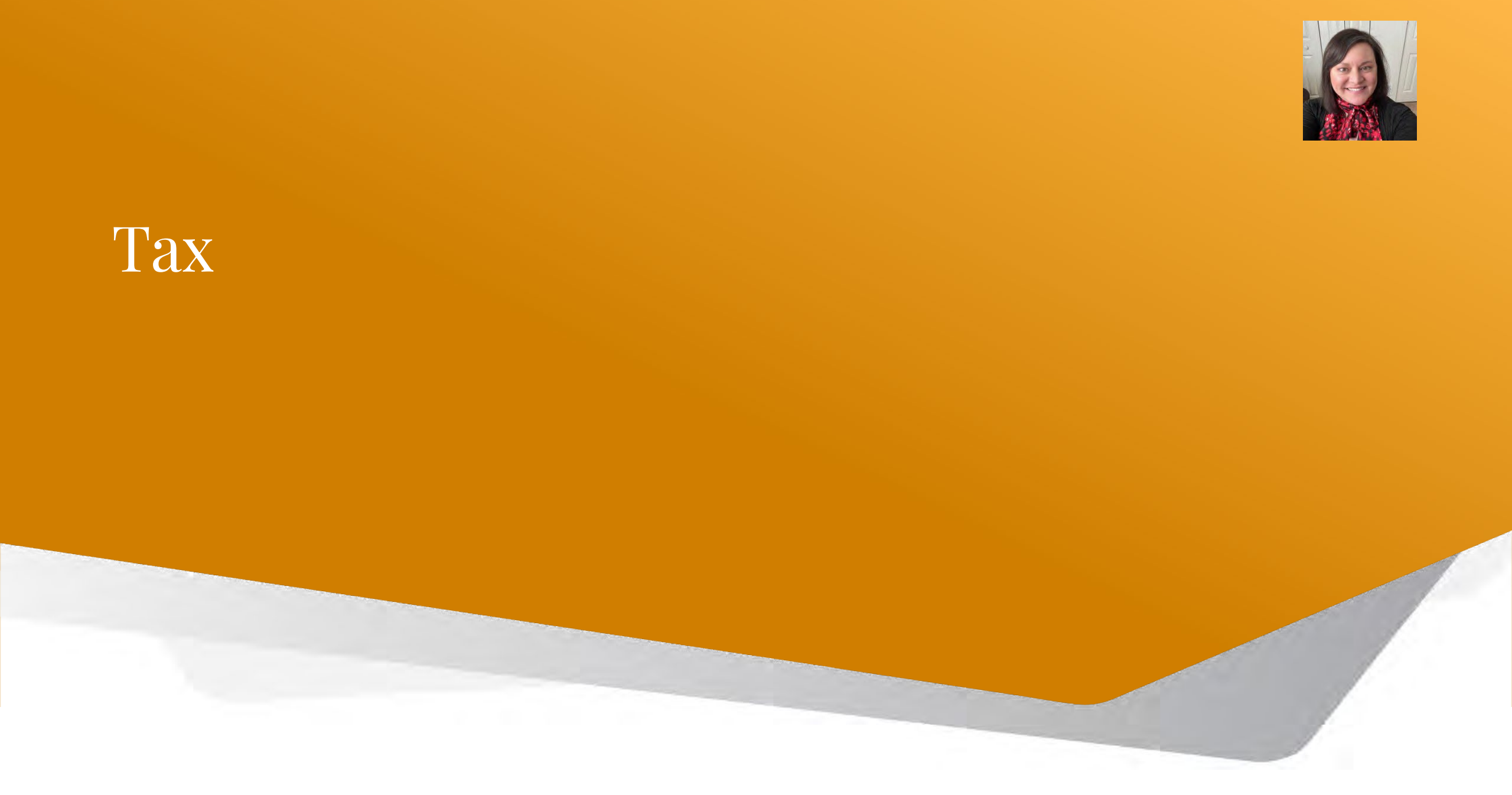

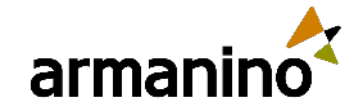

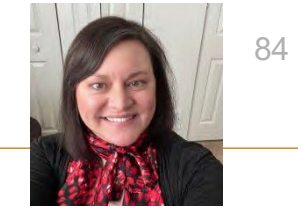

# Updates and enhancements

- Added Deutsche Umsatzsteuer as the standard tax solution for Germany.
- For France, added additional use cases to include purchase and sales from EU and ROW.
- For UK VAT, clarified changes in how reverse charge is reported. Users are required to include both input and output tax details for a reverse charge. Without both, the transaction will not be reported in all the correct boxes.
- Updated the following reverse charge tax details to calculate the tax:
  - o UK PVA Import Goods Standard Rate Input
  - o UK PVA Import Goods Standard Rate Output
  - o UK PVA Import Goods Reduced Rate Input
  - o UK PVA Import Goods Reduced Rate Output

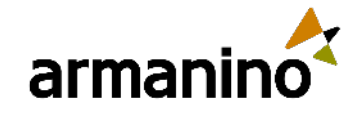

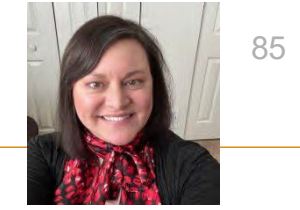

# Updates and enhancements

- For the Canadian tax solution, you can set up your terms to calculate GST correctly on the discounts applied in a transaction.
- Term discounts can be applied in the following transaction types:
  - Accounts Payable: Bills , Recurring bills
  - Accounts Receivable: Invoices, Recurring invoices
  - Order Entry: Transactions posting to Account Receivable
  - Purchasing: Transactions posting to Accounts Payable
- T5018 for Canada—Generally available applies to the reporting of payments made to contractors
- TPAR export for Australia—Generally available Sage Intacct provides a downloadable file for upload into the ATO

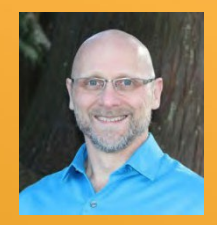

## Time and Expenses

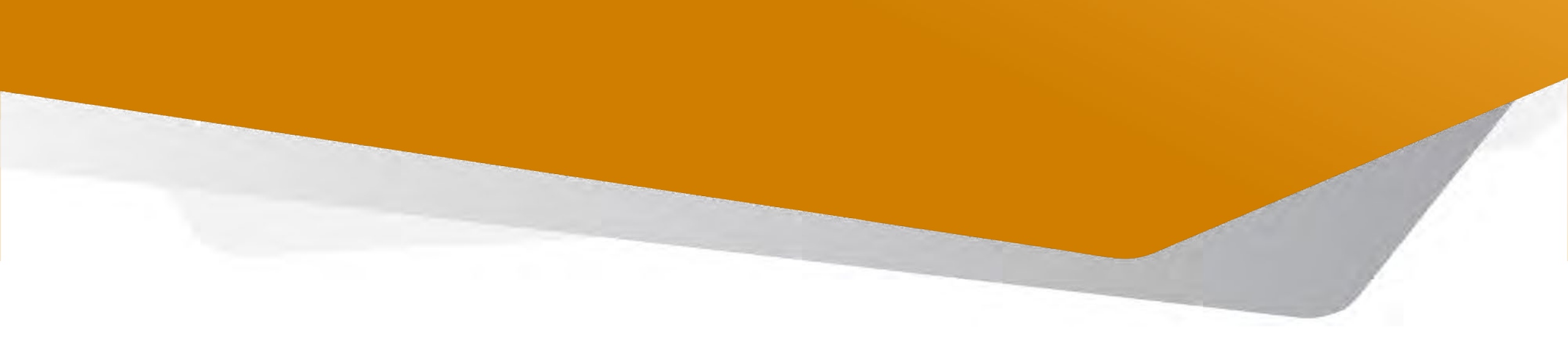

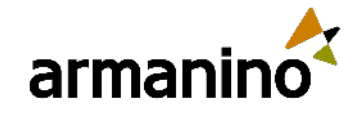

© Armanino. All Rights Reserved

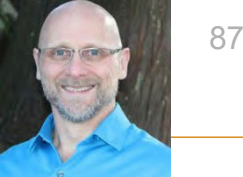

# Automate your employee expenses—Early adopter

- Sage Intacct is excited to announce a new automated workflow for submitting your employee expenses. Save time
  and ensure accuracy by emailing your employee expense receipts from any device directly to Sage Intacct.
- Your employees can now email their travel or other receipts and use artificial intelligence (AI) to assist in coding them. Machine learning (ML) remembers the changes for future receipts, making the whole employee expense report process even easier.

| All* ~  | Manage view 😔 Revert changes                                                                                                 |                      |                                        |                                 |                      |                         |                   |  |
|---------|----------------------------------------------------------------------------------------------------|----------------------|----------------------------------------|---------------------------------|----------------------|-------------------------|-------------------|--|
|         |                                                                                                    |                      |                                        |                                 |                      |                         |                   |  |
| Items s | selected: 0                                                                                                    |                      |                                        |                                 |                      |                         |                   |  |
|         | First name                                                                                                    | Last name            | Date filed                             | Total amount Electronic recei   | . Reason for receipt | State                   | Currency          |  |
| (77)    | Çontaine 🕅 🕅                                                                                                    | Containe             | Equels 🖨 🗸                             | Equats 🛛 🖓 🛛 Çontains 🦷         | Containts V          | Equals 👻 🍞              | Combine V         |  |
| 0       | 2nd, 4th, 6th Level Approver                                                                                                 | Auto                 | 03/06/2013                             | \$1,482.39                      |                      | Draft                   | USD               |  |
|         |                                                                                                    | Auto                 | 07/10/2024                             | \$91.77                         |                      | Draft                   | USD               |  |
|         | 2nd, 4th, 6th Level Approver                                                                                                 |                      |                                        |                                 |                      |                         |                   |  |
|         | 2nd, 4th, 6th Level Approver<br>2nd, 4th, 6th Level Approver                                                                 | Auto                 | 10/20/2022                             | \$74.05                         |                      | Draft                   | USD               |  |
| 0       | 2nd, 4th, 6th Level Approver<br>2nd, 4th, 6th Level Approver<br>2nd, 4th, 6th Level Approver                                 | Auto<br>Auto         | 10/20/2022<br>02/25/2021               | \$74.05<br>\$483.00             |                      | Draft<br>Draft          | USD               |  |
|         | 2nd, 4th, 6th Level Approver<br>2nd, 4th, 6th Level Approver<br>2nd, 4th, 6th Level Approver<br>2nd, 4th, 6th Level Approver | Auto<br>Auto<br>Auto | 10/20/2022<br>02/25/2021<br>03/02/2020 | \$74.05<br>\$483.00<br>\$277.55 |                      | Draft<br>Draft<br>Draft | USD<br>USD<br>USD |  |

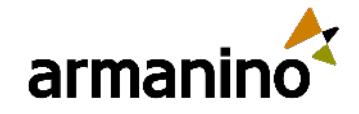

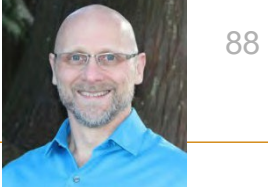

## Automatically generate activity titles and descriptions with AI in Sage Intelligent Time

- Sage Intacct has elevated its time entry experience by improving activity card titles and offering the option to generate time entry descriptions automatically using Copilot. Copilot is the name of Sage's new Al-powered productivity assistant.
- These features are currently in beta.

| Assign activity card                                             |                            | × |
|------------------------------------------------------------------|----------------------------|---|
| Description                                                      | S* Draft with Copilot Bets |   |
| > Dimensions                                                     |                            |   |
| Assign activity card as<br>Merged with existing row<br>A new row |                            |   |
|                                                                  |                            | _ |

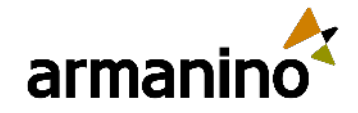

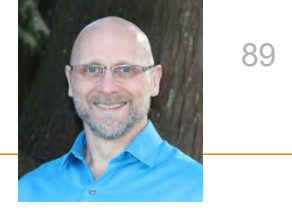

#### Time and Expenses Automatically generate activity titles and descriptions with AI in Sage Intelligent Time

#### **Details**

#### Improved time entry descriptions

 Before, activity cards collected from the Time Assistant showed generic "Computer Activity" and "Other Windows" titles. Now, our AI generates more specific titles to better summarize your work and the windows you had open.

#### Automated time entry descriptions

- Time entry descriptions are visible to approvers and can help them better understand your timesheet. Now you can
  generate these descriptions automatically. This feature is only available on time entries that were created from
  activity cards.
  - New activity cards moving forward have the option to generate time entry descriptions automatically.
  - If you manually enter or modify a description, then the option to generate automatically is not available.
  - Descriptions that are generated automatically display a badge that says "Powered by Ai".

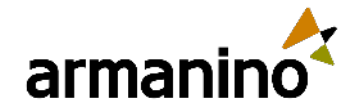

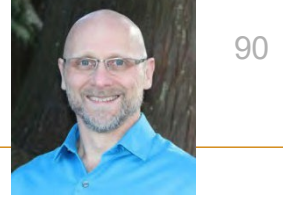

# New time approvals experience—Sage Intelligent Time

 Sage Intacct has redesigned the approvals page to enhance your experience, aligning it more closely with typical workflows in Sage Intacct. Additionally, they've introduced a new page for approving time entries by project, customer, or task.

#### **Details**

• Approvers can now choose between two pages: Approve Timesheets or Approve Time Entries.

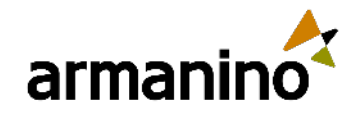

armanino.com

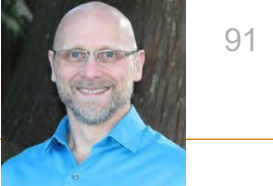

# New time approvals experience—Sage Intelligent Time

- The Approve Timesheets page is best suited for managers that need to review their employee's timesheets.
  - Each row in the table is a timesheet.
  - Users can filter and sort by employee or other details.
  - Users can approve or decline timesheets in bulk or open a timesheet to approve or decline specific entries.

| CONVERGE Converge C | Construction (Top level - |             |                    | **            | 🛔 John Doe     | Help & Support |
|---------------------|---------------------------|-------------|--------------------|---------------|----------------|----------------|
| 🖌 🏘 Time & Expenses | *                         |             |                    |               |                | Q. Search      |
| Approve timesheets  |                           |             |                    |               |                |                |
| To do Doné          |                           |             |                    |               |                |                |
| 1                   |                           |             |                    |               |                |                |
| Employee name       | ↓₽ Timesheet period       | Description | Timesheet status   | Billable hour | •              | Total hours    |
|                     | and the second second     |             | C.August           | 224           |                | 10.00          |
| Lians, Jereny       | 03/24/2024 - 03/30/2024   |             | Submitted          | - 32.0        | 0              | 40.00          |
| Hansen Berra        | 03/24/2024 - 03/30/2024   |             | Partially approved | 35.0          | о <sup>.</sup> | 40.00          |
| to Takuwi           | 03/24/2024 - 03/30/2024   |             | Submitted          | 32.0          | D              | 32.00          |
| To, Takumi          | 03/24/2024 - 03/30/2024   |             | Partially approved | 40.0          | 0              | 40.00          |
| Lopez, Variessa     | 03/24/2024 - 03/30/2024   |             | Submitted          | 49.0          | 0              | 48 00          |
| Olume: James        | 03/24/2024 - 03/30/2024   |             | Submitted          | 40.0          | 0              | 40.00          |
| Osman, Denz         | 03/24/2024 - 03/30/2024   |             | Partially approved | 36.0          | 0              | 40.00          |
| Shankar, Maya       | 03/24/2924 - 03/30/2024   |             | Partially approved | 40.0          | 0              | 40,00          |
| Stieng, Jenna       | 03/24/2024 - 03/30/2024   |             | Submitted          | 40.0          | Q              | 40.00          |
| Shoe 10 . airrs     |                           | Page 1 of 1 |                    |               |                | 10 items       |

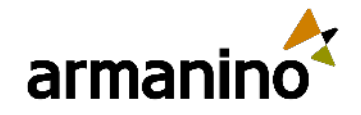

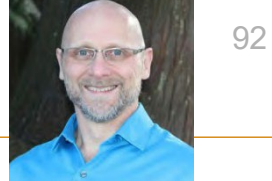

# New time approvals experience—Sage Intelligent Time

- The Approve Time Entries page is best suited for project managers that need to review all time entries tagged to a certain customer, project, or task dimension.
  - Each row in the table is a time entry.
  - Users can filter and sort by customer, project, task, or other details.
  - Users can approve or decline time entries in bulk across different employees.

| SNV | /ERG  | E Converge Co    | onstruction Top level | 2                       |                              |                     |       |           | 42           | • •         | John E  | on Help  | a & Supp |
|-----|-------|------------------|-----------------------|-------------------------|------------------------------|---------------------|-------|-----------|--------------|-------------|---------|----------|----------|
| *   | Ten   | e & Expenses     | ÷                     |                         |                              |                     |       |           |              |             |         | Q.S      | learch   |
| rov | e tin | ne entries       |                       |                         |                              |                     |       |           |              |             |         |          |          |
|     | Dees  |                  |                       |                         |                              |                     |       |           |              |             |         |          |          |
| -   | Donie |                  |                       |                         |                              |                     |       |           |              |             |         |          |          |
| -   | - 15  | Veral Denne      |                       |                         |                              |                     |       |           |              |             |         | EAL      | lis bruc |
|     |       | Entry date 🗦     | Customer              | Project                 | Task                         | Employee name       | Hours | Day       | Timeshee     | et period   |         | Billable |          |
| 1   |       |                  |                       | (                       |                              |                     |       |           |              |             |         | •        |          |
| 1   | *     | 03/25/2024       | 1003-Alton Group      | 1000-Business Revew     | 1EDevelopment                | Hameed, Noora       | 1.50  | Monday    | 121/21/202   | 14-03/00/   | 2024    | 1        | ;        |
|     |       | Notes<br>Time en | try note              |                         | Description<br>Time entry de | scription           |       |           |              |             |         |          |          |
| 1   | >     | 03/25/2024       | 1004Holcombe Ltd      | 2150General Overhead    | 6Results analysis            | ito, Takumi         | 1,50  | Monday    | 03/24/202    | 64 - 03/50/ | 2024    |          | :        |
| 7   | >     | 03/25/2024       | 1003-Alton Group      | 2150General Overhead    | 1EDevelopment                | Osman, Deniz        | 5.00  | Monday    | 03/24/200    | 4 - 05/30/  | 2024    |          | ÷        |
| 1   | >     | 03/25/2024       | 1002-JP Services      | 2150General Overhead    | 1EDevelopment                | Hanson, Becca       | 2.25  | Tixeisday | 03/24/200    | 4 - 05/50/  | 2112.8  |          | ;        |
| 1   | >     | 03/26/2024       | 1003-Alton Group      | 2150General Overhead    | 6Results analysis            | Oluwe, James        | 3.00  | Tuesday   | 03/24/00     | M - 03/90/  | 2024    |          | ;        |
| 1   | >     | 03/27/2024       | 1004-Holcombe Ltd     | 1100CRM Implementation  | 6-Repults analysis           | tto, Takumi         | 2,00  | Wednesday | 09/24/209    | 4 - 03/30/  | 2024    | 1        | ;        |
| 7   | >     | 03/28/2024       | 1002JP Services       | 1300-CPQ Implementation | 10-Design                    | Davis, Jeremy       | 2,00  | Thursday  | 03/24/209    | M - 03/30/  | 2023    | ~        | ;        |
| T   | >     | 03/28/2024       | 1003-Atton Group      | 1300CPQ Implementation  | 1RResearch                   | Lopez, Vanessa      | 1.00  | Thurisday | 03/24/200    | M - 03/30/  | 2024    | ~        | :        |
| 7   | >     | 03/28/2024       | 1002JP Services       | 1000Business Review     | 1D-Design                    | Shing, Jenna        | 3,00  | Thursday  | 03/24/200    | 4-03/30/    | 2028    | ~        | ÷        |
| -   |       | 001000000 A      | 1501 Malazaria Lid    | 1000 Designer Design    | A. Discourse educes          | Observation Balance | 1.00  | Pristan.  | Index a most | a name      | ninita. |          |          |

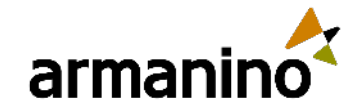

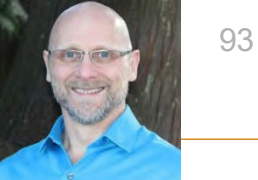

# Recall timesheets—Sage Intelligent Time

 You can now recall timesheets to correct mistakes quickly without needing to involve your manager or wait for the timesheet to be declined first. Simply recall your timesheet from the Submitted status, make any necessary corrections, and then resubmit it for approval.

#### **Details**

- Only timesheets in the Submitted status can be recalled.
- Recall is only available on the My Timesheets page.
- When a timesheet is recalled, it returns to the Draft status and is removed from the approver's list.

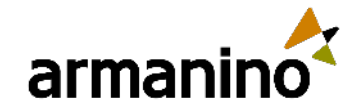

armanino.com

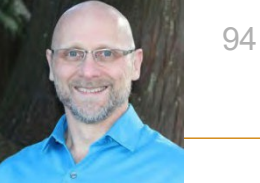

# Recall timesheets—Sage Intelligent Time

| tim  | esheets     |            |             |           |           |                |                    | Create :  | new timesheet     |
|------|-------------|------------|-------------|-----------|-----------|----------------|--------------------|-----------|-------------------|
| Leni | tin) Delete |            |             |           |           |                |                    |           | clude entity data |
|      | Begin date  | End date   | Description | Status    | Entity    | Billable hours | Non-billable hours | Total hou | irs               |
|      |             |            |             |           |           |                |                    | [         |                   |
| 2    | 05/05/2024  | 05/11/2024 |             | Submitted | Top level | 0.00           | 5.00               |           | 5.00              |
| Show | 10 vitems   |            |             | Page      | 1 of 1    |                |                    |           | Duplicate         |
|      |             |            |             |           |           |                |                    |           | Print             |
|      |             |            |             |           |           |                |                    | 5         | Recall            |
|      |             |            |             |           |           |                |                    | Û         | Delete            |

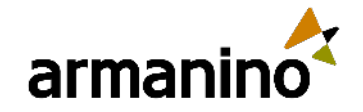

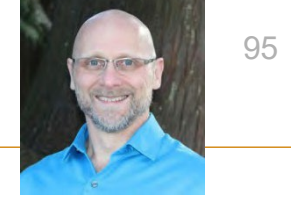

# View audit trail—Sage Intelligent Time

- An audit trail is now available for timesheets in Sage Intelligent Time. You can access it on the My Timesheets and Staff Timesheets pages. Viewing the audit trail opens the Sage Intacct audit trail in a popup window.
- This feature is only available in the embedded version of Sage Intelligent Time.

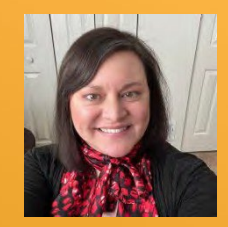

## Sage Intacct and Kanso

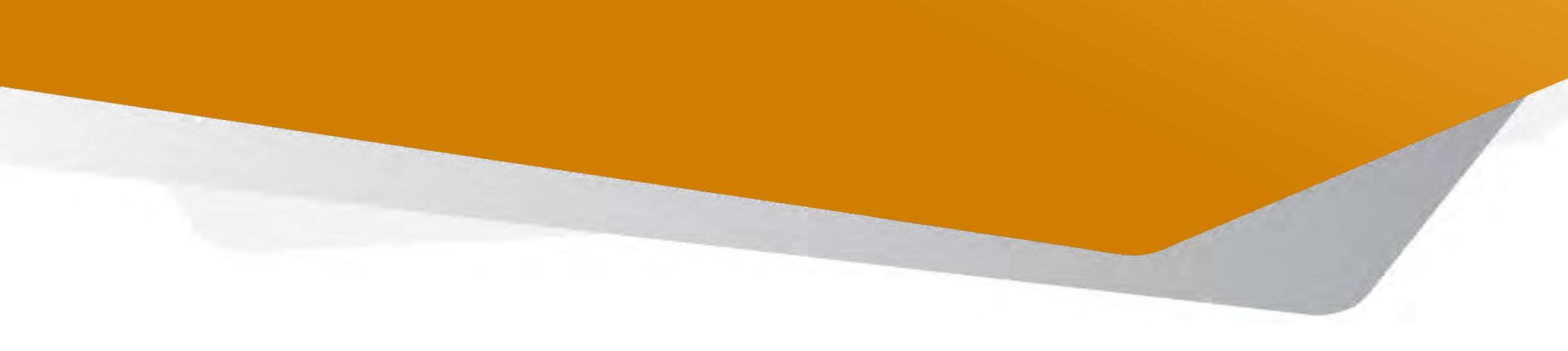

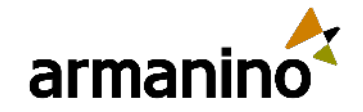

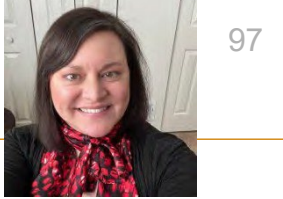

# Announcing Sage Intacct and Kanso

- Kanso helps you manage the complexities of public housing and the tenant lifecycle. Kanso data flows to Sage Intacct.
- Together, Sage Intacct and Kanso provide a modern cloud solution for property and financial management of public housing.
- Meet compliance requirements, including reporting to HUD, USDA, and others.
- Get accurate and complete data to increase property management's competitiveness and sustainability.

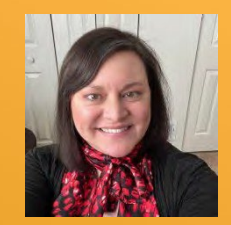

### EMRConnect

© Armanino. All Rights Reserved | Possible (Re) Defined

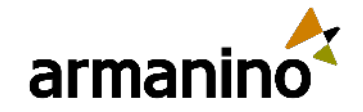

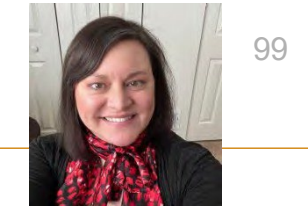

# Enhancements in EMRConnect

- EMRConnect connects healthcare organizations' Electronic Medical Records data with Sage Intacct's GL.
- New enhancements include the following:
  - Set up multiple email addresses to receive email notifications from Intacct about whether batches were successful.
  - Choose whether or not to automatically summarize GL entries.
  - Entries that include single-digit dates can now be processed.
  - Email notifications now warn you if the General Ledger is unbalanced.

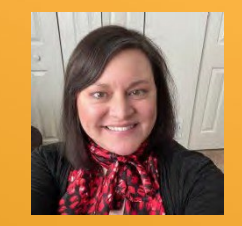

### Sage Intacct Forms and Operational Workflows

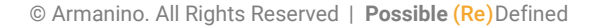

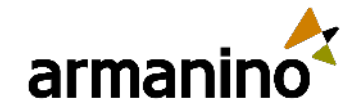

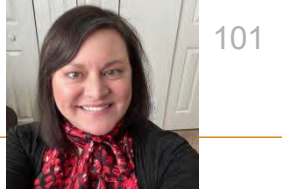

### SAGE INTACCT FORMS AND OPERATIONAL WORKFLOWS Enhancements in Sage Intacct Forms and Operational Workflows

- Simplify onboarding and streamline interactions with new onboarding workflow and client portals.
- Client onboarding: Workflows to share contractual documents and speed up the onboarding process. Set up for success, foster engagement, and enhance overall satisfaction.
- **Client portal**: Customizable portal with streamlined interactions on account changes, answering questions, feedback forms, and more.
- **Vendor contracting**: Use CharityAPI.org to check if a vendor is a 501(c) registered nonprofit organization.

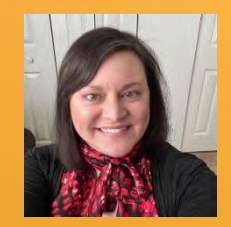

## Sage Intacct Ministry Intelligence

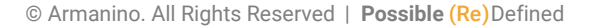

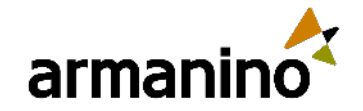

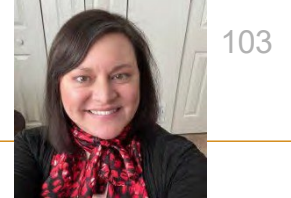

## SAGE INTACCT MINISTRY INTELLIGENCE Enhancements in Sage Intacct Ministry Intelligence

- Ministry Intelligence seamlessly connects accounting and business operations by delivering key church management data and visibility into KPIs and insights critical to strengthening congregation health. Syncs with popular ministry apps including Ministry Platform, TouchPoint, and now Rock RMS.
- New enhancements include the following:
  - Automatically distinguish one-time gifts from recurring contributions, so that one-time gifts do not impact your sustaining giving metrics.
  - You will now just receive one email informing you of the results of processing, informing you of number of successful givers, list of failed givers with explanation as to why, start time and end time of processing.

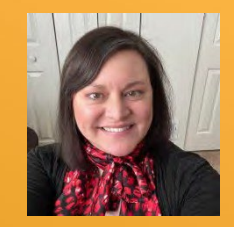

# Platform Services, Customizations, and Extensions

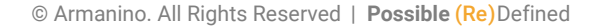

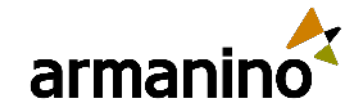

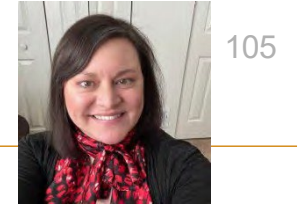

# Enhancements and updates

- When you define a Platform application menu, you can now select reports for your menu type, including additional advanced reports from the Interactive Custom Report Writer and Interactive Visual Explorer.
- New fonts are available for printed document Word templates: Libre Barcode 39 Extended, Libre Barcode 128, and Cordia New.

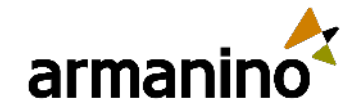

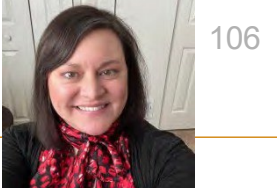

### PLATFORM SERVICES, CUSTOMIZATIONS, AND EXTENSIONS Sage Intacct Advanced CRM Integration (Salesforce)

- You may now choose to sync Accounts or Contacts from Salesforce only once upon creation, thus improving the data accuracy and consistency across both systems.
- The integration now works with the Salesforce Nonprofit Cloud, which is the replacement for the NPSP.
- For users of the original Sage Intacct CRM Connector, Sage now provides us with data migration tools to streamline the migration process through mass data synchronization.

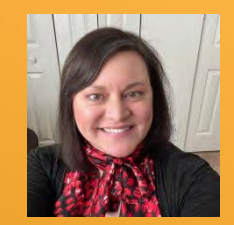

### User Interface

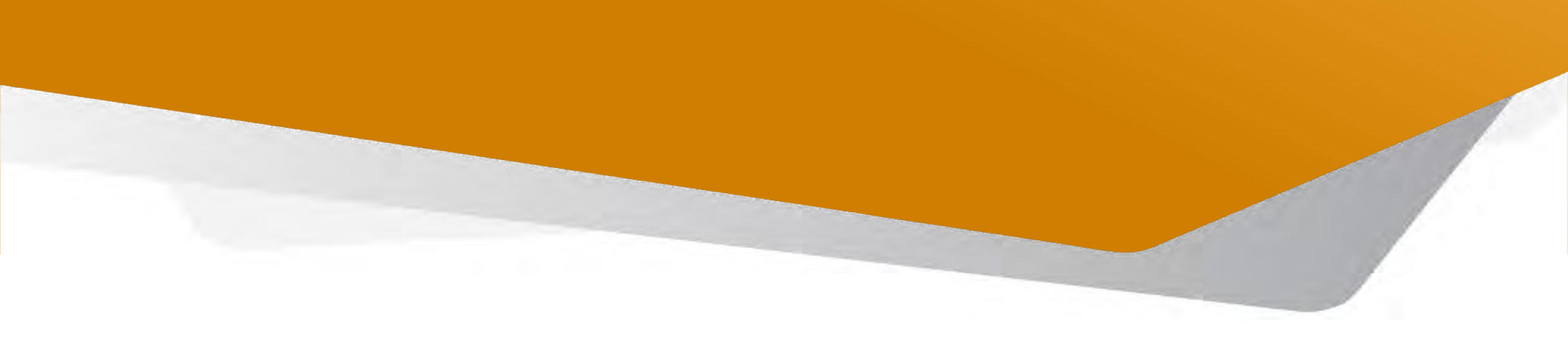

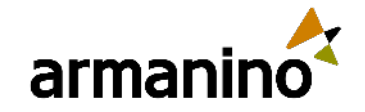

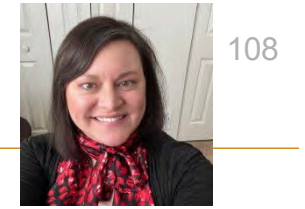

### USER INTERFACE List enhancements – Try it!

- Turn on the Lists beta interface to personalize your list views, leverage advanced filters, manage list and record details side-by-side, and much more.
- Try it on the Vendors list
  - Go to Accounts Payable > All tab > Vendors
  - Turn on Lists beta interface
- Personalize your list views while you work:
  - Add, move and resize columns
  - Freeze columns on the screen to preserve the view when scrolling
  - Sort columns by the data that means the most to you.
  - Save your customized views for future use.
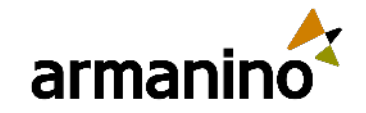

armanino.com

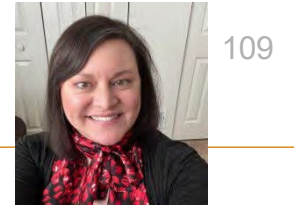

### USER INTERFACE USER Interface Changes

| Product area        | Change description                                                                                                    | Old UI                                                                      | New UI                                                                                     |
|---------------------|----------------------------------------------------------------------------------------------------|-----------------------------------------------------------------------------|--------------------------------------------------------------------------------------------|
| Accounts Receivable | We changed the name of the<br>Discount available field in<br>Receive payments - New! to<br>reflect that it shows the discount<br>calculated from the term.                | Discount available                                                          | Term discount                                                                              |
| Company             | In the menu, we moved the API<br>usage label to better reflect its<br>purpose.                                                                                            | <b>Previous path:</b><br>Company > Admin ><br>Usage metrics > API<br>usage  | <b>New path:</b> Company ><br>Admin > Usage metrics<br>> Usage insights > API<br>usage tab |
|                     | In the Add user workflow, we<br>have moved the Roles<br>information from the Roles<br>information tab to the User<br>information tab, for a more<br>streamlined workflow. | <b>Previous location:</b><br>User information<br>> Roles information<br>tab | <b>New location:</b> User<br>information > User<br>information tab                         |

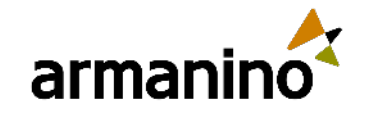

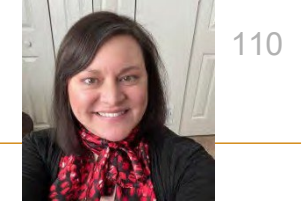

#### USER INTERFACE USER Interface Changes

| Product area | Change description                                                                                                    | Old UI                                 | New UI                       |
|--------------|----------------------------------------------------------------------------------------------------|----------------------------------------|------------------------------|
| Contracts    | We changed the name of a page<br>title to match the menu and the<br>page's functionality.                                               | Manage revenue and expense recognition | Manage schedules             |
|              | We changed the name of a<br>button on the Manage<br>Schedules page to better reflect<br>the results of the action.                      | Preview entries                        | Preview                      |
|              | We changed the name of a<br>column on the Manage<br>Schedules page to be more<br>specific.                                              | Line no.                               | Contract line no.            |
|              | We changed the name of a menu label to be more specific.                                                                                | Compliance task                        | Contract compliance<br>tasks |
|              | We changed the name of a page title to match the menu.                                                                                  | Contract compliance<br>task item       | Contract compliance<br>tasks |
| Order Entry  | We changed the name of the<br>Preview entries button on the<br>Manage Schedules page to<br>better reflect the results of the<br>action. | Preview entries                        | Preview                      |

## Armanino Led Intacct Virtual Classes

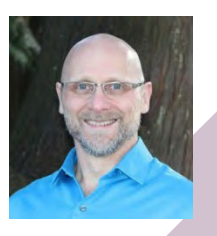

Whether you have new employees that need to get up to speed quickly, or simply need to learn more about the features and functionality of Sage Intacct, check out our <u>Armanino Academy</u>!

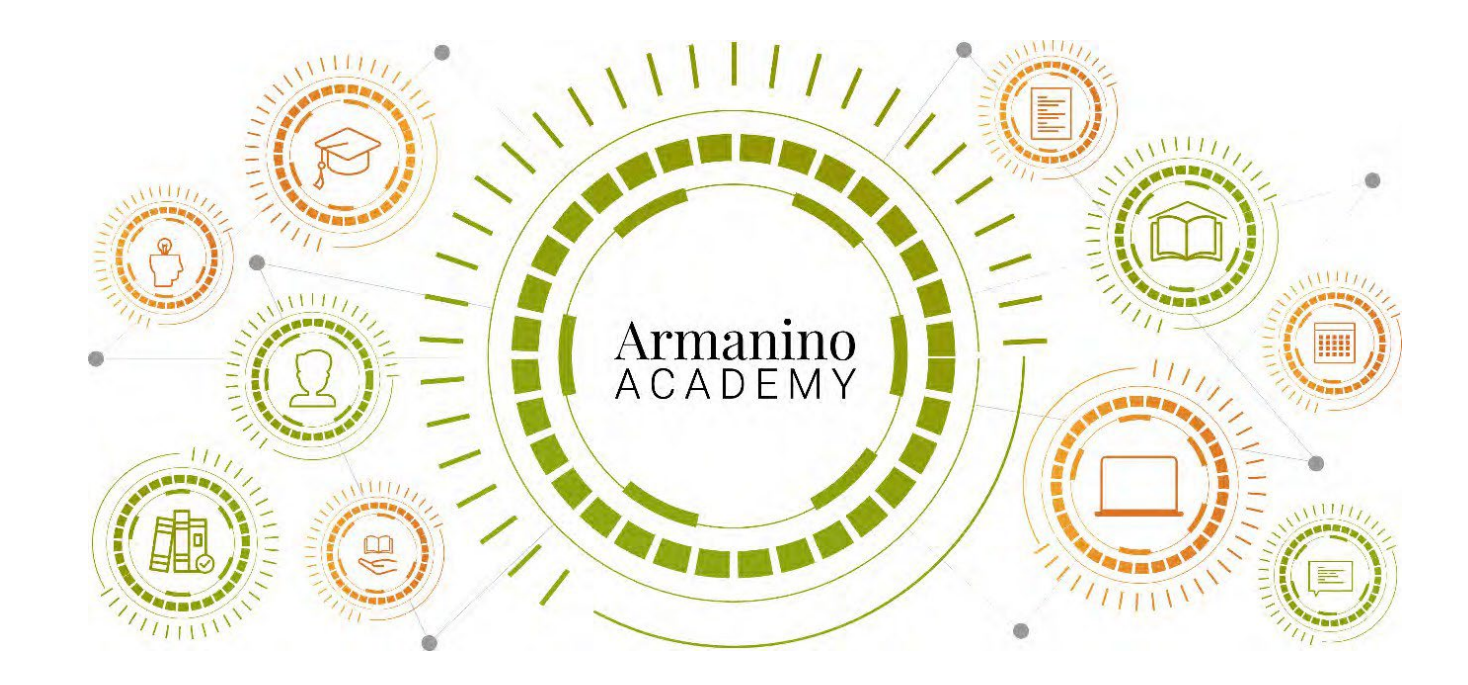

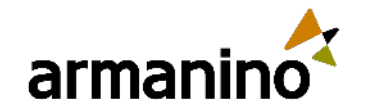

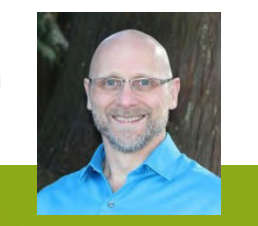

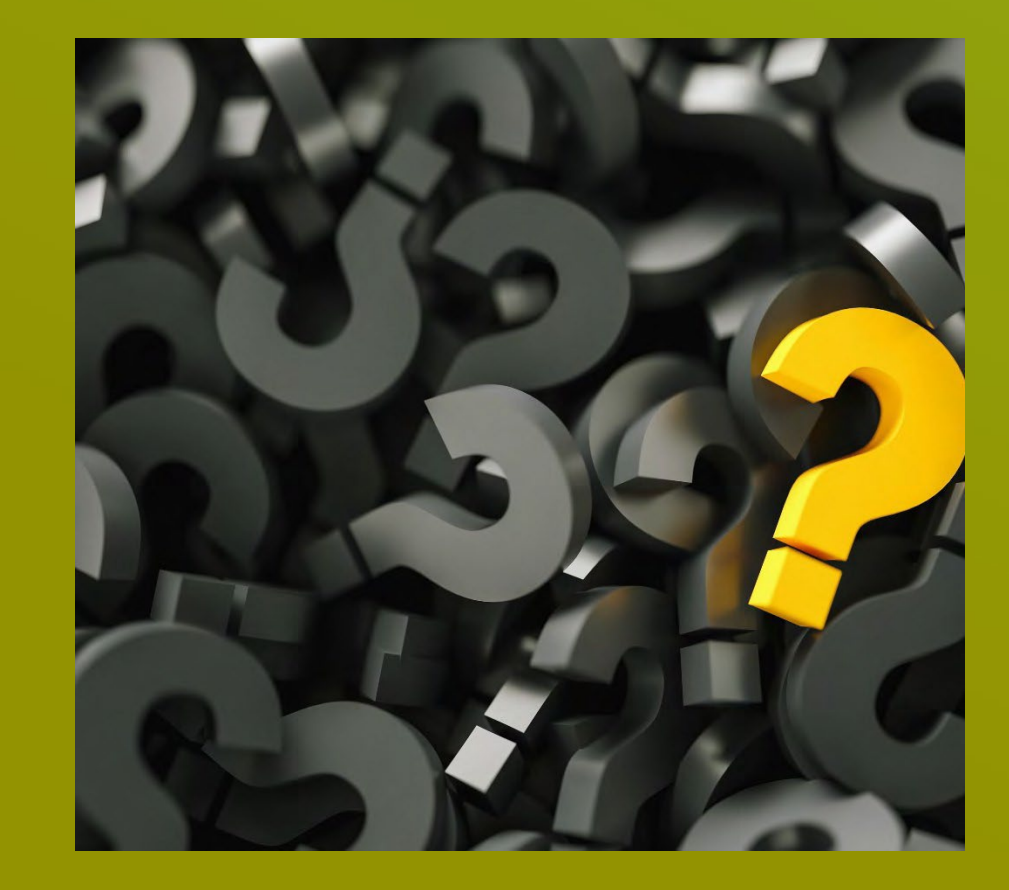

# Thank you for attending Additional Questions?

Reach out to us! Jeremy Anderson Jeremy Anderson@armanino.com

Sean DeMuro

Sean.Demuro@armanino.com

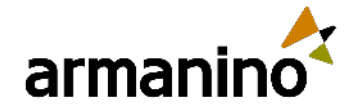

# 

"Armanino" is the brand name under which Armanino LLP, Armanino CPA LLP, and Armanino Advisory LLC, independently owned entities, provide professional services in an alternative practice structure in accordance with law, regulations, and professional standards. Armanino LLP and Armanino CPA LLP are licensed independent CPA firms that provide attest services, and Armanino Advisory LLC and its subsidiary entities provide tax, advisory, and business consulting services. Armanino Advisory LLC and its subsidiary entities are not licensed CPA firms.